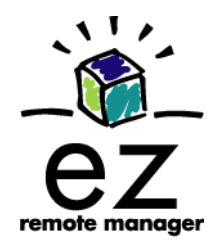

# ezRemote Manager 3.0 USER MANUAL

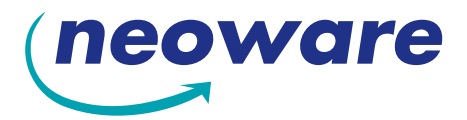

© 2003 by Neoware Systems, Inc. 400 Feheley Drive King of Prussia, PA 19406 USA +1.610.277.8300

E-mail:info@neoware.com

Web: http://www.neoware.com

This manual is copyrighted by Neoware Systems, Inc. All rights are reserved. This document may not, in whole or in part, be copied, photocopied, reproduced, translated, or reduced to any electronic medium or machine-readable form without prior consent, in writing, from Neoware Systems, Inc.

Neoware, Eon, Capio, ThinSTAR, and ezRemote Manager are trademarks or registered trademarks of Neoware Systems, Inc. Microsoft and Windows are registered trademarks of Microsoft Corporation. MetaFrame, WinFrame, and ICA are registered trademarks of Citrix Systems, Inc. Other trademarks used in this manual are the property of their respective owners.

Disclaimer: The information provided in this manual is intended for instructional purposes only and is subject to change without notice. Neoware Systems, Inc., accepts no responsibility or liability for errors, omissions, or misleading information that may be contained in this manual.

Production note: This manual was entirely designed, written, edited, and illustrated on Neoware thin client appliances.

#### MN-USER-EZRM-3.0

## Table of Contents

Table of Contents iii

## CHAPTER 1 Introduction 7

Overview 7

Complete remote management of Neoware thin client appliances **7** ezRemote Manager distribution **8** 

Getting More Information 9

The Internet 9 Technical support 9

### CHAPTER 2 Installing ezRemote Manager 11

Installing ezRemote Manager 11 Installing ezRemote Manager 11 Uninstalling ezRemote Manager 12

## CHAPTER 3 Asset Manager 13

Asset Manager functions not available in Support Mode 13 Building an asset database 13

Locating thin client appliances 13 List view 16 List view thin client appliance information 16 Sorting the list view 17 Renaming thin client appliances 17 Adding one or more thin client appliances to the list view 19 Adding a single thin client appliance **20** Adding multiple thin client appliances using a range of IP addresses 20 Adding thin client appliances using a list of IP addresses 21 Grouping in asset lists 22 Creating a new group 22 Printing list views 23 Switching to the task view 23 Adjusting the list view 23 Saving and automatically retrieving asset lists 24 Apply Database Access password 24 Exporting asset list data to other applications 25

#### Table of Contents

File | Export Database25Data exported26

## CHAPTER 4 Database Access Modes 27

Administrator and Support modes 27 Administrator mode functions 27 Support mode functions 28 Two database access passwords 28 Administrator mode access password 28 Enable Support Mode Access 29 Support Mode password 29 Retrieving ezRemote Manager asset list databases 30 Retrieving an asset list database 30 Using the proper database access password 31 Access mode indicators 31 Administrator access mode indicators 31 Support access mode indicators 32

## CHAPTER 5 Updating Appliance Software 33

Software updates 33 Getting software updates 33 Accessing the Software Update Manager 33 XPe/NTe software cloning 35 Preparing the template or source appliance 36 Preparing the target appliances 36 Start the cloning process 36 Copying the cloned image to other XPe / NTe appliances 38

## CHAPTER 6 Connection Manager 39

Connection Manager not available in Support Mode 39 Connections in thin client appliances **39** What are "connections"? **39** Connection cloning supported models 40 Cloned connection settings 41 What about other configuration settings? 41 Why clone connections? 41 Save time configuring thin client appliances 41 Create "standard desktops" using ezUpdate server configuration files 42 Setting up the template appliance 42 Creating connections 42 Cloning connections to other appliances 43 "Cloning" or copying connections from one thin client appliance directly to others 43 Loading connection configurations from a file 45 Saving connection configurations to file 46

## CHAPTER 7 Properties Manager 49

Properties Manager not available in Support Mode 49
Device properties in thin client appliances 49 What are "properties"? 49
Which thin client appliances support property cloning? 50
Which appliance configuration items are not cloned using Properties Manager? 51

#### ezRemote Manager User Manual

Which appliance configuration items are cloned using Properties Manager? **51** 

Why clone properties? 52
Save time configuring thin client appliances 52
Save standard configurations as backups 52
Create ezUpdate server configuration files 52
Setting appliance properties using ezAnywhere shadowing 53
Loading property settings from a file 55
Saving properties configurations to file 57

## CHAPTER 8 Snap-In Manager 59

What is a Snap-In? ezSnap Technology Snap-In Manager Apply snap-ins and more Using the Snap-In Manager

## CHAPTER 9 ezAnywhere Shadowing 63

What is shadowing? 63
Remote viewing and control 63
Underlying protocol 63
What is required to shadow a remote appliance 64
Client configuration 64
ezAnywhere shadowing and passwords 65
Initiating an ezAnywhere shadowing session 65
Error messages during ezAnywhere session initiation 66

## CHAPTER 10 Sessions 69

Setting Session Parameters 69 Using the Set Session Parameters Dialog 70 Task view 72 Task view actions 73 Switching to the list view 74 Adjusting the task view 74

## CHAPTER 11 Wake on LAN Operations 75

Wake on LAN and ezRemote Manager 75
What is Wake on LAN? 75
What does Wake on LAN do in ezRemote Manager? 75
Wake on LAN on demand 76
Automatic Wake on LAN (Auto Wake on LAN) 76
ezRemote Manager tasks that work with by Auto Wake on LAN 77
Configuring automatic Wake on LAN (Auto WOL) 77

### Appendix A: Broadcast SNMP and Router Configuration 79

ezRemote Manager access to separate subnets through Cisco routers Adding a route to your server Configuring Router Relevant Cisco Router Commands

### Appendix B: ezUpdate for Windows CE Appliances 83

Windows CE ezUpdate 83 Requirements 83

#### Table of Contents

Overview of procedure 84 FTP Server 84 DHCP Tag 137 84 Static IP Address 85 ezUpdate Server Configuration 86 Basic FTP server setup 86 Choosing the right instruction set 87 Instruction Set A 87 Instruction Set B 88 Instruction Set C 89 Creating ezUpdate files 90 properties.rgy 90 connections.rgy 90 config.txt 91

### Appendix C: ezUpdate for NeoLinux Appliances 93

ezUpdate and NeoLinux 93 Requirements 94 NeoLinux ezUpdate server package installation 94 Configuring ezUpdate via DHCP 95 Manually configuring ezUpdate on the client 95 Using ezUpdate to distribute NeoLinux software update packages 97 Using ezUpdate to distribute NeoLinux configurations 97 Updating connections and properties 97 install.nl 98 Version file 98 Configuration files 98 properties.rgy 98

### ezRemote Manager User Manual

connections.rgy Setting the appliances for ezUpdate ezUpdate Advanced Topics Snap-ins **102** 

### Appendix D: ezUpdate for Windows XPe Appliances 103

ezUpdate and Windows XPe 103 Suggested implementations 103 Requirements 104 Options 104 DHCP tag 137 104 FTP server setup 105 XPe ezUpdate server package 105 How XPe ezUpdate functions 109 Boot time check for updated software 109 Starting ezUpdate after the initial bootup 110 Simple XPe ezUpdate example 110 Step 1. Install the XPe ezUpdate package 110 Step 2. Set up a "standard" XPe configuration 111 Step 3. Save the "standard" image to the ezUpdate server 111 Step 4. Update the Update Version File name 112 Step 5. Apply the initial update 112 XPe ezUpdate Advanced Topics 112 Profiles for XPe ezUpdate 112 Snap-ins for XPe ezUpdate 113 Index 115

CHAPTER 1

## Introduction

Introduction to Neoware's ezRemote Manager<sup>TM</sup> software.

## **Overview**

#### Complete remote management of Neoware thin client appliances

ezRemote Manager is a server-based application that provides sophisticated centralized administration capabilities for Neoware thin client appliances and for other thin client appliances running Neoware software. With ezRemote Manager, you can:

- Locate thin client appliances running Neoware software on your network,
- View current configuration information about thin client appliances running Neoware software on your network,
- Select, group, and print lists of Neoware thin client appliances for easy management,
- Export ezRemote Manager data to other database applications,
- Import lists of IP addresses to build lists,
- Centrally manage security on Neoware thin client appliances anywhere on your network,
- Selectively push system software updates to Neoware thin client appliances running Microsoft<sup>®</sup> Windows<sup>®</sup> CE, Windows<sup>®</sup> NTe, Windows<sup>®</sup> XPe, or NeoLinux<sup>™</sup>,

#### Introduction

- Remotely create and modify server connections on Neoware thin client appliances running Windows CE, Windows NTe, Windows XPe or NeoLinux,
- Copy or "clone" the connections, appliance properties, and security settings from one appliance to other appliances, as well as save them to disk,
- Configure pull-based ezUpdate automatic updates of software, properties, and connections for Neoware thin client appliances running Windows CE, Windows XPe, or NeoLinux,
- Remotely configure any Neoware thin client appliance located anywhere on your network, or shadow users for instructions or helpdesk functions,
- View the progress of updates as they occur,
- Choose to allow a restricted "Tech Support Mode" access to remote device configuration information and to remote device shadowing without the ability to reconfigure thin client appliances,
- Perform tasks immediately or schedule tasks for more convenient or less disruptive times, and
- Add new software components, and remotely control appliance processes through the use of snap-ins, scripting, and commands.

Because Neoware's ezRemote Manager is an enterprise-class tool, able to manage thousands of appliances, it is critical that you test configurations carefully before "cloning" them to other appliances. Neoware recommends first configuring connections and properties at one appliance, and testing them carefully from that appliance — before cloning them to other appliances. To ensure that customers have carefully tested their configuration, we also recommend setting these properties directly at the appliance, not from within ezRemote Manager.

## ezRemote Manager is distributed as a download from the Neoware distribution Web site, <u>www.neoware.com</u>.

**Important!** Installation and use of ezRemote Manager -- Enterprise Edition requires a software license key from Neoware. If you don't have a software license key, you can get one by calling 800-636-9273 in the U.S. or +1-610-277-8300 elsewhere.

Neoware also provides a Limited Edition of ezRemote Manager, which does not require a license key. It contains all of the features of the Enterprise Edition, but is limited to managing any five (5) appliances simultaneously.

## **Getting More Information**

| The Internet      | You can find current and archival information about Neoware prod-<br>ucts, including the latest software updates, at:<br><u>http://www.neoware.com</u> |
|-------------------|----------------------------------------------------------------------------------------------------|
|                   | In addition, this user manual and other Neoware documentation are<br>available on the Neoware web site for reading or downloading.                     |
| Technical support | For technical support, call Neoware at +1.610.277.8300, or initiate a Technical Support Request at                                                     |
|                   | http://www.neoware.com/support/support_request.html                                                                                                    |

Introduction

## CHAPTER 2 Installing ezRemote Manager

This chapter explains how to install Neoware ezRemote Manager on a server.

## Installing ezRemote Manager

|                                | ezRo<br>runn<br>Win<br>Tern                          | emote Manager must be installed on a Windows-based server,<br>ning either Windows NT Server 4.0, Windows 2000 Server, or<br>dows Server 2003. These servers can also be running Microsoft<br>ninal Services, Citrix MetaFrame, or WinFrame.                                                                                                    |
|--------------------------------|------------------------------------------------------|----------------------------------------------------------------------------------------------------|
|                                | ezRo<br>tion)<br>SNN<br>Putl<br>NTe<br>insta<br>ware | emote Manager includes these key files: ez <i>RM.exe</i> (the applica-<br>), <i>snmp.dll</i> (the SNMP directory), <i>mib.txt</i> (which contains the MP database), and <i>brapi.dll</i> (for use with connection updates).<br><i>NTEImage</i> and <i>GetNTEImage</i> directories used for Windows e and Windows XPe cloning are also installed. Additionally alled are directories used for the ezUpdate of Windows CE soft-<br>e. A setup wizard guides you through the installation process. |
| Installing ezRemote<br>Manager | 1 S<br>d<br>d                                        | Start the Installation and Setup Wizard, using the installation<br>listribution file you have downloaded (see "ezRemote Manager<br>listribution" on page 8).                                                                                                    |
|                                | N<br>in<br>s<br>in                                   | <b>Note:</b> You must be logged in as an administrator to properly<br>nstall ezRemote Manager. If you are using an application<br>erver, use the Add/Remove Programs applet in Control Panel to<br>nstall the program from the downloaded file.                                                                                                    |
|                                | <b>2</b> A                                           | At the Setup wizard Welcome screen, click Next.                                                                                                    |

| 3 | When prompted, type in the software license key for ezRemote |
|---|--------------------------------------------------------------|
|   | Manager, and then click Next.                                |

**Note:** The license key must be typed exactly as provided. The Limited Edition of ezRemote Manager does not require a license key for installation.

- **4** In the Software License Agreement window, click **Yes** to agree to the license agreement and continue with the installation. Otherwise, click **No** and you will exit the setup utility.
- **5** Type your name and company, and then click **Next**.
- 6 Select the installation location, and then click Next. Note: The default installation folder is *C:/Program Files/Neoware/ ezRM*.
- 7 Click Next again to start copying files.
- 8 When done, click Finish.

**Important:** After the installation is completed, restrict access to the installation directory to only those people who need to run ezRemote Manager. If you installed ezRemote Manager on a Windows application server, make sure the shortcuts on the Start menu are only installed for those users who need to run ezRemote Manager.

| Uninstalling     | When you decide to uninstall ezRemote Manager, you can do |
|------------------|-----------------------------------------------------------|
| ezRemote Manager | so by using the Add/Remove Programs applet located in     |
|                  | Windows Control Panel (Start   Settings   Control Panel). |
|                  | Scroll down in the installed software menu and highlight  |
|                  | ezRemote Manager. Then click on the Add/Remove button and |
|                  | follow the directions in the dialog.                      |

## CHAPTER 3 Asset Manager

This chapter explains how to use ezRemote Manager for locating, adding, viewing, and grouping lists of thin client appliances.

## Asset Manager functions not available in Support Mode

When ezRemote Manager is in Support Mode, Connection Manager is not an available option. For more information about how to tell which mode you are using, see "Access mode indicators" on page 31.

## Building an asset database

## Locating thin client appliances

#### Not available in Support Mode

Locating thin client appliances is a function that is available only when ezRemote Manager is accessing a database with Administrator Access mode. This function is not available when in Support Mode. A note about the screen shots in this document: ezRemote Manager Rel. 3.0 has been built with an updated user interface designed for use on high color displays. If you run ezRemote Manager in 256-color displays, a low-color version of the interface will be used that looks different from the images in this manual. To see the user interface that is documented here, run ezRemote Manager in displays at high color (16-bit) or true color (24-bit) or higher.

Once ezRemote Manager is installed on a server, use it to locate and view information about your Neoware thin client appliances.

- Launch ezRemote Manager by selecting Neoware | ezRemote Manager in the Windows Start | Programs menu.
- 2 In the ezRemote Manager toolbar, click Assets. You can also

#### Asset Manager

select Assets from the Actions dropdown menu.

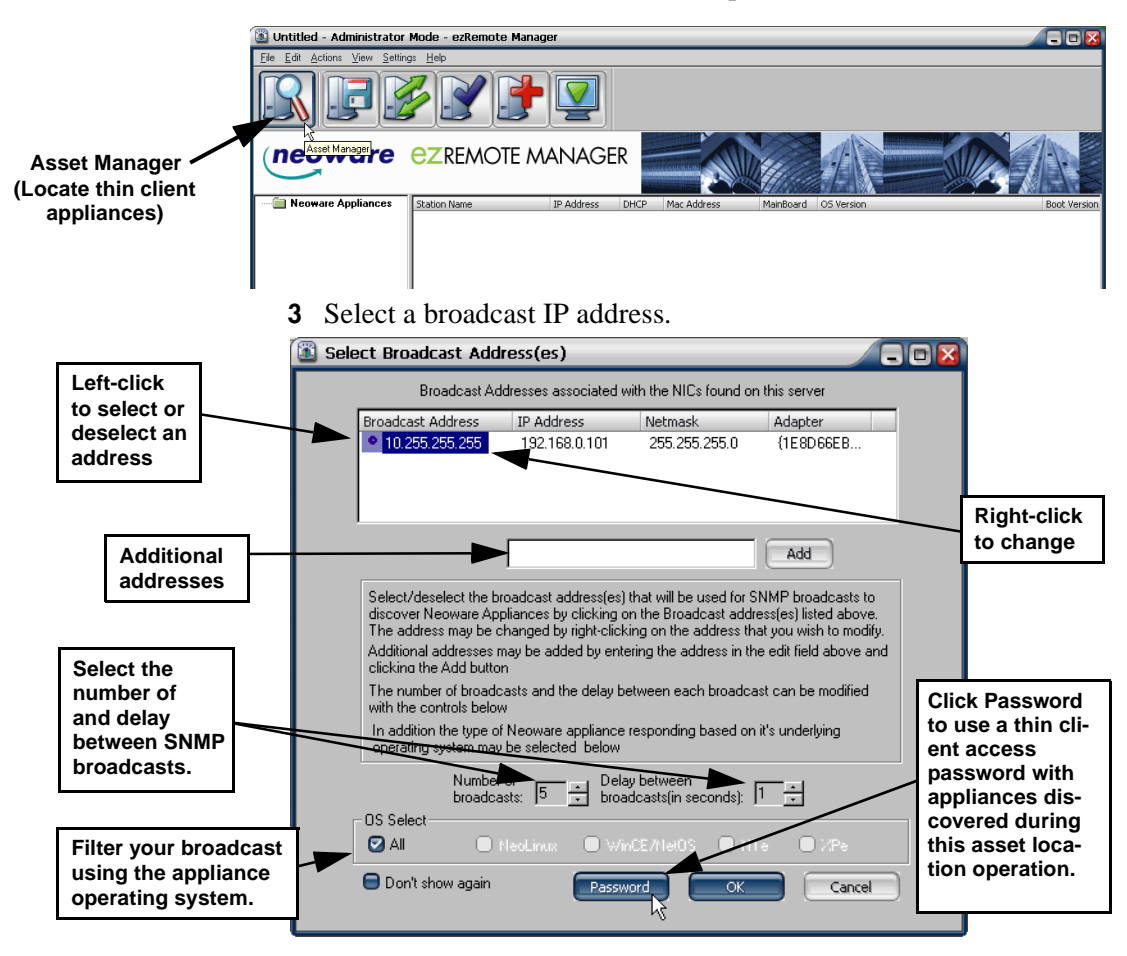

#### FYI

In order to locate clients on subnets through a router or switch, you may need to make changes in the router/switch configuration: SNMP broadcasts must be passed to the subnet. For more information, see "Appendix A: Broadcast SNMP and Router Configuration" on page 79. ezRemote Manager locates Neoware thin client appliances on your network by sending a Simple Network Management Protocol (SNMP) broadcast request from the server. You need to select a broadcast IP address (click on the select / deselect indicator to the left of the address).

**Note:** The default broadcast address for each network interface card (NIC) (as determined from your server's registry) is already selected when the dialog first appears.

- 4 To change a broadcast IP address, right-click and type a new one. Add additional broadcast IP addresses by entering them one at a time in the provided field. clicking Add after each entry. For example, you might choose to add addresses for subnet routers.
- 5 Specify the number and delay between SNMP broadcasts. Change the default settings only if network traffic interferes with the discovery of remote thin client appliances.
- **6** The discovery can be filtered by thin client operating system in OS Select, limiting the units listed to those appliances running that operating system.
- 7 If your Neoware thin client appliances have been protected using an appliance access password, click on the Password button to enter the password. The password will be associated with appli-

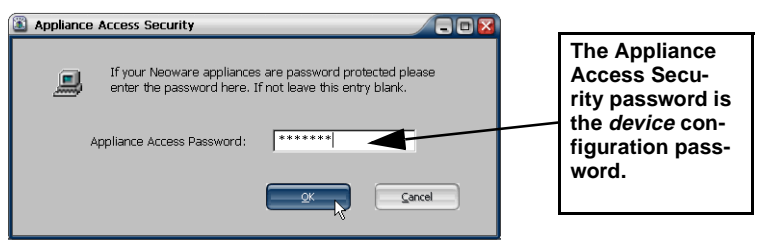

ances located during this discovery session, and saved with the asset list database file.

Appliance Access Security dialog:

Enter the Appliance Access Password that is required to access and change configurations of the remote thin client appliances that you intend to manage with ezRemote Manager. Click **OK** to return to the Broadcast Address dialog.

**8** In the Broadcast Address Dialog, Click **OK** to locate and list the Neoware thin client appliances on your network.

## List view

List view is the listing of located and added Neoware thin client appliances. It uses a familiar Explorer-type tree/list view, providing important information about each thin client appliance:

| 1            |              |      |                   |           | 11                    |      |       |        |          |   |
|--------------|--------------|------|-------------------|-----------|-----------------------|------|-------|--------|----------|---|
| Station Name | IP Address   | DHCP | Mac Address       | MainBoard | OS Version            | Boot | Disk  | RAM    | CPU      |   |
| 2            |              |      |                   |           |                       |      |       |        | ſ        | n |
| 🚚 MikeE      | 10.10.10.78  |      | 00:E0:C5:C4:CB:9C | WN3       | NeoLinux 2.4.1-051903 | BIOS | 8 Mb  | 28 Mb  | Cyrix Me |   |
| NEO-6A2828   | 10.10.49.102 | Yes  | 00:E0:C5:6A:28:28 | P620      | NeoLinux 3.0-110603   | BIOS | 64 Mb | 117 Mb | VIA Ezra |   |
| NEO-6ED511   | 10.10.49.106 | Yes  | 00:E0:C5:6E:D5:11 | WN6b      | NeoLinux 2.4-100802   | BIOS | 16 Mb | 26 Mb  | ff/04    |   |
| NEO-66272B   | 10.10.49.113 | Yes  | 00:E0:C5:66:27:2B | WN6b      | NeoLinux 2.4.1-012303 | BIOS | 32 Mb | 58 Mb  | ff/04    |   |
| NEO-666AE9   | 10.10.49.115 | Yes  | 00:E0:C5:66:6A:E9 | WN6b      | NeoLinux 2.4.1-051903 | BIOS | 32 Mb | 58 Mb  | ff/04    |   |
| BNEO-C8F66D  | 10.10.49.142 | Yes  | 00:E1:C5:C8:F6:6D | WN3       | NeoLinux 2.4.1-012303 | BIOS | 48 Mb | 58 Mb  | Cyrix Me |   |
| NEO-6ED522   | 10.10.49.145 | Yes  | 00:E0:C5:6E:D5:22 | WN6b      | NeoLinux 2.4.1-051903 | BIOS | 48 Mb | 121 Mb | ff/04    | 1 |
| NEO-0239AE   | 10.10.49.155 | Yes  | 00:50:41:02:39:AE | ST15      | NeoLinux 2.4.2-103103 | BIOS | 63 Mb | 244 Mb | VIA Ezra |   |
| BNEO-C9EB9A  | 10.10.49.158 | Yes  | 00:E1:C5:C9:EB:9A | WN3       | NeoLinux 2.4-100802   | BIOS | 24 Mb | 26 Mb  | Cyrix Me |   |
| NEO-6E3DCE   | 10.10.49.175 | Yes  | 00:E1:C5:6E:3D:CE | WN6b      | NeoLinux 2.4.2-103103 | BIOS | 32 Mb | 58 Mb  | ff/04    |   |
| NEO-6E301A   | 10.10.49.187 | Yes  | 00:E0:C5:6E:30:1A | WN6b      | NeoLinux 3.0-112403   | BIOS | 24 Mb | 121 Mb | Geode(T  |   |
| NEO-6D84C2   | 10.10.49.199 | Yes  | 00:E0:C5:6D:84:C2 | WN20      | NeoLinux 2.4.1-051903 | BIOS | 8 Mb  | 26 Mb  | Geode(T  |   |
| Puro cococo  | 10.10.10.001 | U.   | 00.50.05.00.00.00 | Scauce.   | N. L: 0.0.110000      | 2010 | 22.14 | EO MI  | 0.107    |   |

#### List view thin client appliance information

The thin client appliance information in the list view includes:

- Station Name The thin client appliance's defined network name (called various names in different operating systems, such as: Client name, appliance name, host name, and computer name). By default, all Neoware thin client appliances are named using a prefix of "NEO-" and the last six characters of the client's MAC address.
- **IP Address** The IP address currently in use by the thin client appliance.
- **DHCP** If the IP address has been dynamically assigned by a DHCP (or BOOTP with NeoLinux clients) server, a "Yes" will appear in this column.
- MAC Address The thin client appliance's network interface hardware Media Access Control address.
- **Mainboard** A coded reference to the thin client appliance's main circuit board revision level.
- **OS Version** A description of which thin client appliance software version and release is currently running.
- **Boot Version** (primarily for legacy equipment) Information about which version/release bootprom image version is installed in the thin client appliance.

- **Flash** (primarily for legacy equipment) If Neoware's Flash local storage daughterboard is installed, this column shows the amount of memory installed on the daughterboard.
- **Disk** If a Flash disk (a DiskOnChip or DiskOnModule internal Flash device) is installed in the thin client appliance (or PCMCIA or IDE hard disks in @workStations), this column displays the size of the local storage.
- **PLCC** (for legacy equipment) If a PLCC EEPROM programmable storage for the bootprom image is installed in the thin client appliance (@workStations and NeoStations, only), the capacity is displayed in this column.

**Sorting the list view** To sort the list view by a category such as thin client appliance name, IP address, etc., click the column label button for that category.

|                  | C:\Program Files\Neov     | vare/neoware_s      | orted_admin.                | rms -      | Administrator Mo                       | de - ezRei    | mote Manager                                 |               |                 |                      |                      |
|------------------|---------------------------|---------------------|-----------------------------|------------|----------------------------------------|---------------|----------------------------------------------|---------------|-----------------|----------------------|----------------------|
|                  | File Edit Actions View Se | tings <u>H</u> elp  |                             |            |                                        |               |                                              |               |                 |                      |                      |
|                  |                           |                     |                             |            |                                        |               |                                              |               |                 |                      |                      |
|                  | 😑 🚞 Neoware Appliances    | Station Name        | IP Address                  | CHCP       | Mac Address                            | MainBoard     | OS Version                                   | Disk          | RAM             | CPU                  |                      |
| Click on column  | NeoLinux                  | MikeE               | 10.10.10.78<br>10.10.49.102 | Yes        | 00.E0.C5.C4.C8.9C<br>00.E0.C5.6A.28.28 | WN3<br>P620   | NeoLinux 2.4.1-051903<br>NeoLinux 3.0-110603 | 8 Mb<br>64 Mb | 28 Mb<br>117 Mb | Cyrix Me<br>VIA Ezra |                      |
| •                | Windows II                | BNE0-6ED511         | 10.10.49.106                | Yes        | 00:E0:C5:6E:D5:11                      | WN6b          | NeoLinux 2.4-100802                          | 16 Mb         | 26 Mb           | H/04                 |                      |
| label to sort by | - Windows XPe             | MNE0-662728         | 10.10.49.113                | Yes        | 00:E0:05:66:27:28                      | WN65          | NeoLinux 2.4.1-012303                        | 32 Mb         | 58 Mb           | 11/04                |                      |
|                  | _                         | NEU-666AES          | 10.10.49.115                | Tes<br>Ver | 00.51.05.00.50.00                      | WN6D          | NeoLinux 2.4.1-051903                        | 32 MD         | DS MD           | n/u4<br>Cuiu Ma      |                      |
| that column      |                           | ANEO-GED522         | 10.10.49.142                | Yes        | 00-E0-C5-EE-D5-22                      | WINS WINS     | NeoLinux 2.4 1-051902                        | 40 MD         | 121 Mb          | H/DA                 |                      |
|                  |                           | ANED-02394E         | 10 10 49 155                | Yes        | 00:50:41:02:39:4F                      | ST15          | Neol inux 2.4 2-103103                       | 63 Mb         | 244 Mb          | VIAEzza              |                      |
|                  |                           | ANEO-CSEBSA         | 10.10.49.158                | Yes        | 00:E1:C5:C9:EB:9A                      | WN3           | NeoLinux 2.4-100802                          | 24 Mb         | 26 Mb           | Cyrix Me             |                      |
|                  |                           | BNE0-6E3DCE         | 10.10.49.175                | Yes        | 00:E1:C5:6E:3D:                        | WN6b          | NeoLinux 2.4.2-103103                        | 32 Mb         | 58 Mb           | H/04                 |                      |
|                  |                           | BNE0-6E301A         | 10.10.49.187                | Yes        | 00:E0:C5:6E:30:1A                      | WN6b          | NeoLinux 3.0-112403                          | 24 Mb         | 121 Mb          | Geode(T              |                      |
|                  |                           | BNE0-6D84C2         | 10.10.49.199                | Yes        | 00:E0:C5:6D:84:C2                      | WN20          | NeoLinux 2.4.1-051903                        | 8 Mb          | 26 Mb           | Geode(T              |                      |
|                  |                           | BNE0-6868           | 10.49.204                   | Yes        | 00:E0:C5:68:6D:C9                      | WN6b          | NeoLinux 3.0-110603                          | 32 Mb         | 58 Mb           | Geode(T              |                      |
|                  |                           | BNE0-0006293        | 110.49.217                  | Yes        | 00:06:29:34:34:C6                      | 2800          | NeoLinux 3.0-110603                          | 62 Mb         | 30 Mb           | Mobile P             |                      |
|                  |                           | ANEO-6A0050         | 10.10.49.238                |            | 00:E0:C5:6A:00:5D                      | P620          | NeoLinux 3.0-112403                          | 64 Mb         | 141 Mb          | VIA E2               |                      |
|                  |                           | MEU-BL/898          | 10.10.49.239                | Tes        | 00.000500500-78598                     | WN6           | NeoLinux 3.0-110603                          | 32 MD         | 240 MD          | Geodee               | Click one or more    |
|                  |                           | ANED ED0020         | 10.10.49.38                 | Yes        | 00-E0-C5-ED-00-24                      | DC-70         | NeoLinux 3.0-110603                          | C4 Mb         | 117 Mb          | MA Em                | •                    |
|                  |                           | ANED-CREAR2         | 10 10 49 44                 | Yes        | 00.50.050.954.82                       | WN3           | NeoLina 3.0-112403                           | 24 Mb         | 89 Mb           | Durix M              | annliances in the    |
|                  |                           | BNE0-6E2275         | 10.10.49.45                 | Yes        | 00:E0:05:6E:22:75                      | WN6b          | NeoLinux 2.4.1-001922                        | 32 Mb         | 123 Mb          | H/84                 | appliances in the    |
|                  |                           | BobbieH3 ■          | 10.10.49.47                 | Yes        | 00:E0:C5:CA:01:5F                      | WN3           | NeoLinux 3.0-110603                          | 32.14         | 75 Mb           | Cyrix M              | Station Namo         |
|                  |                           | BNE0-C9CD99         | 10.10.49.51                 | Yes        | 00:E0:C5:C9:CD:99                      | WN3           | NeoLinux 2.4.1-051903                        | 8 Mb          | 26 MD           | Dyrix M              | Station Mame         |
|                  |                           | BROSCOE-NL          | 10.10.49.59                 | Yes        | 00:E0:C5:C4:CC:14                      | WN3           | NeoLinux 3.0-110603                          | 24 Mb         | 59 Mb           | Cynx M               | a aluman ta aatiwata |
|                  |                           | <u></u> ⇒halo       | 10.10.49.61                 | Yes        | 00:E0:C5:C9:F4:AF                      | WN3           | NeoLinux 3.0-110603                          | 48 Mb         | 123 Mb          | Dyrix M              | column to activate   |
|                  |                           | ANEO-68E44A         | 10.10.49.69                 | Yes        | 00.E0.C5.68.E4:4A                      | WN6b          | NeoLinux 3.0-110603                          | 32 Mb         | 58 Mb           | Geode(               |                      |
|                  |                           | BILLING NEU-BE 3462 | 10.10.49.85                 | Yes        | 00/E0/C5/6E:34/62                      | WN60<br>PC20  | NeoLinux 3.0-110603<br>NeoLinux 2.0.110602   | 32 MD         | 109 Mb          | Lieodel<br>MA Em     | File and Action      |
|                  |                           | 12000               | 10.10.40.00                 | 100        | 00.2003.04.0017                        | 1020          | NeoDhax 3.0-110003                           | OTIND         | 100 mp          | VIALO                |                      |
|                  | Ready                     |                     |                             |            | Saving 156 un                          | its completed |                                              |               | J N             | шм                   | menu options         |
|                  |                           |                     | 1                           | _is        | st Viev                                | N             |                                              |               |                 |                      |                      |

#### Not available in Support Mode

Renaming thin client appliances is a function that is available only when ezRemote Manager is accessing a database with Administrator Access mode. This function is not available when in Support Mode. Click on a column label a second time to reverse the sort order of the thin client appliance.

In the list view, you can directly change any thin client appliance's name.

- 1 Right-click the name of an thin client appliance in the list view, and then select **Rename** from the pop-up menu.
- **2** Type a new name for the appliance.

## Asset Manager

Press the **Enter** key to finish name entry.

| 🔳 Untitled - Administrate  | or Mode - ezRer    | note Manager                                                                                                    |            |                   |                |                                            |              |
|----------------------------|--------------------|----------------------------------------------------------------------------------------------------|------------|-------------------|----------------|--------------------------------------------|--------------|
| Eile Edit Actions View Set | tings <u>H</u> elp |                                                                                                    |            |                   |                |                                            |              |
|                            |                    |                                                                                                    |            |                   |                |                                            |              |
|                            |                    |                                                                                                    |            |                   | Milles         |                                            |              |
| Neoware Appliances         | Station Name       | IP Address                                                                                                    | DHCP       | Mac Address       | MainBoard      | OS Version                                 | Boot Version |
|                            | Protected          | 10.10.49.65                                                                                                    |            |                   | 1. 810         | 1.1.05.400                                 |              |
|                            | Harold54           | 10.10.49.73                                                                                                    | Yes        | 00 E0 C5:68:94:18 | WN3<br>MAIGE   | WinLE 4.20<br>Neel in a 2.0 110002         | PLOS         |
|                            | NED-66E44A         | 10.10.43.63                                                                                                    | Tes<br>Vec | 00/E0/C5/66/E4:44 | WIN60<br>P620  | NeoLinux 3.0-110603<br>NeoLinux 3.0-112403 | BIDS         |
|                            | BROSCOE NI         | 10.10.49.59                                                                                                    | Yes        | 00.E0.C5.C4:CC:14 | WN3            | NeoLinux 3.0-112403                        | BIDS         |
|                            | NEO-C9CD991        | 10.10.43.33                                                                                                    | Yes        | 00:E0:C5:C9:CD:99 | WN3            | NeoLinux 2.4.1-051903                      | BIOS         |
|                            | Bhalo              | Add                                                                                                    | Yes        | 00:E0:C5:C9:F4:AF | WN3            | NeoLinux 3.0-110603                        | BIOS         |
|                            | NED CS4CF8         | Delete<br><u>Bename</u><br><u>Dut</u><br><u>Dut</u><br><u>Shadow</u><br><u>Wake on LAN</u><br><u>Reboot</u><br><u>Change Pessword</u> | Yes        | 00 e8:c5:c9:4c:18 | WN3            | WinCE 4 20                                 |              |
| Readu                      |                    |                                                                                                    | _          | •                 |                |                                            |              |
| неаду                      |                    |                                                                                                    |            | Locate            | e comprete tou | ind 11 units                               | J NUM J      |

## Adding one or more thin client appliances to the list view

To add thin client appliance IP addresses to the list view, right click anywhere in the right-hand pane, and then select Add | Station from the pop-up menu.

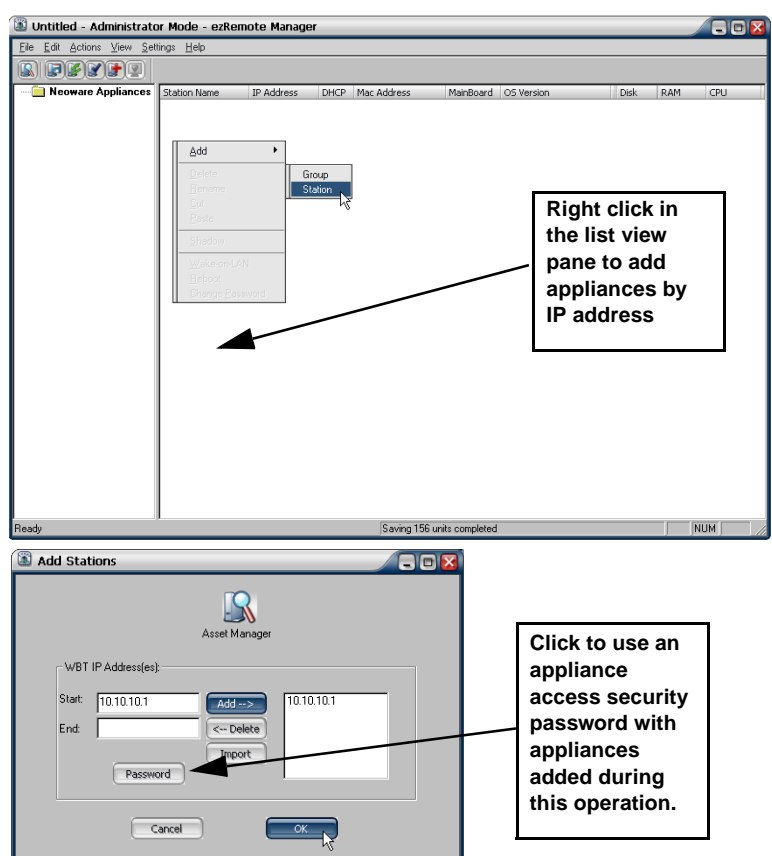

## Tip

Adding an appliance using its IP address does not use only SNMP broadcast, so that even appliances located on remote subnets can be added to the list when SNMP broadcasts are blocked by routers.

**Note:** Adding and deleting thin client appliances is not allowed when ezRemote Manager is accessing an asset list database in Support Mode.

## Adding a single thin client appliance

- 1 To specify a single IP address, enter the address in the Start field and click the add button.
- 2 If a thin client appliance access password needs to be associated with the appliance(s) that you are adding, click on the **Password** button to set Access Security Password. Follow the instruction for entering a password and then click **OK** to return to the Add Station dialog.

| Appliance Access Security                             |                                                                   |
|-------------------------------------------------------|-------------------------------------------------------------------|
| If your Neoware appliance<br>enter the password here. | s are password protected please<br>If not leave this entry blank. |
| Appliance Access Password:                            | *******                                                           |
|                                                       | QK Cancel                                                         |

**3** When you have specified the desired IP address(es), click **OK** to add them to your list view.

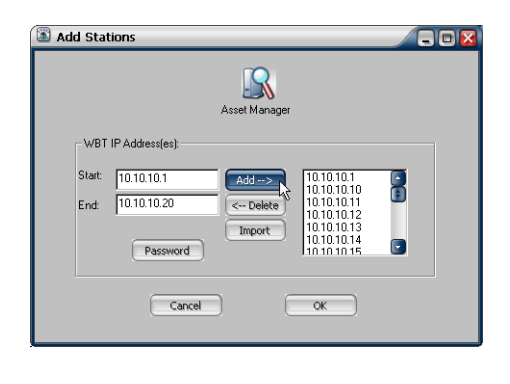

1To specify a range of IP addresses, enter the first IP address of the range in the Start field, and the last IP address of the range in the End field, and click Add.

**2**To delete one or more addresses from the list, click to highlight and then click **Delete**.

**3** If a thin client appliance access password needs to be associated with the appliance(s) that you are adding, click on the **Password** button to set Access Security Password. Follow the instruction for entering a password and then click **OK** to return to the Add Station dialog

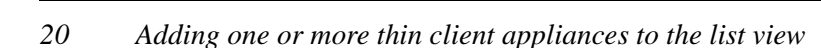

Adding multiple thin client appliances using a range of IP addresses **4** When you have specified the desired IP address(es), click **OK** to add them to your list view.

#### Adding thin client appliances using a list of IP addresses

With ezRemote Manager 3.0, thin client appliances can be added to the asset list using a text file containing IP addresses. The text file should contain nothing except IP addresses separated by the following characters (delimiters): space, TAB, new line, or semicolon.

1 Create a text file (*.txt* file) in Notepad containing the following IP addresses (for example):

```
192.168.0.1
192.168.0.25
192.168.10.15
```

| Add Stations |                                                                                                    |                                                              |                                                        |
|--------------|----------------------------------------------------------------------------------------------------|--------------------------------------------------------------|--------------------------------------------------------|
| Asset Manage | 192.168.0.1<br>192.168.0.25<br>192.168.10.15                                                                                                    | ipaddre:<br><u>File</u> <u>E</u> dit<br>192.168.<br>192.168. | ses.txt - Notepad X<br>Fgmat Help<br>0.25<br>10.15<br> |
| Password     | Open Look in:     My Documents     THINKPAD-23 Cocal Network     Jostdresses tot     Shortcut to jamesp     test tot      File game:     ipaddre      Files of type: | a<br>a<br>esses.txt                                          |                                                        |

- **2** In the Add Station dialog, click **Import**, and select the saved text file.
- **3** The IP addresses from the text file will appear in the Add Stations dialog.

## Grouping in asset lists

#### Restricted in Support Mode

Adding, changing, and deleting asset lists grouping is a function that is available only when ezRemote Manager is accessing a database with Administrator Access mode. This function is not available when in Support Mode.

Creating a new

group

To more easily manage Neoware thin client appliances, you may choose to organize them in logical groups. Group appliances based on any criteria you desire. Use the sorting mechanism in the list view, and then click-and-drag selected appliances into defined groups to quickly create an easy-to-manage structure. For example, in a large network, you may decide to group thin client appliances located on different subnets in different groups, or a separate group for each configuration of software.

**Note on saving lists:** ezRemote Manager allows complex multilevel grouping to provide you with flexibility. It is important to *save your list as you go*. When you use the File Save function, the complete asset management database is saved to disk, including groupings, IP addresses, station names, and OS versions.

ezRemote Manager also allows saving multiple database files. (For more information on using saved databases, see "Saving and automatically retrieving asset lists" on page 24.) Saving multiple database files allows you to create different groupings of the same list of appliances.

- 1 Right-click anywhere in the list view, and then select Add | Group from the pop-up menu.
- **2** Type a name for the new group folder.
- **3** Select the thin client appliances that will belong to the new group.
- **4** Drag the selected appliances into the new group folder.

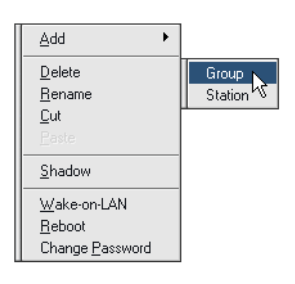

**Note:** It is also possible to drag and drop selected thin client appliances to a folder contained in the left-hand pane.

## **Printing list views**

#### Not Available in Support Mode

Printing list views is a function that is available only when ezRemote Manager is accessing a database with Administrator Access mode. This function is not available when in Support Mode. Using the ezRemote Manager menus, you can easily print a list view:

- Use the organizational tree in the left-hand pane to select the group level you wish to print.
- Click into the right-hand pane.
- Select **Print** from the File Menu.
- The list displayed in the right-hand pane will print on the selected printer.
- To print the contents of a different group, select another group in the left-hand pane.

You can select printer settings using File | Print Setup.

## Switching to the task view

While in list view, you can switch to the Task View by selecting **View** | **Task View** from the menu bar. The task view will only be accessible if you have sessions in progress, waiting to begin, or completed sessions.

## Adjusting the list view

- To hide the ezRemote Manager toolbar or status bar, deselect them in the View menu.
- To change the width of the ezRemote Manager left window, drag the bar between it and the main window. Or select **Split** from the View menu, and then drag the bar.

## Saving and automatically retrieving asset lists

### Tip

Save asset lists when you exit ezRemote Manager to avoid having to rediscover and group your appliances again. The asset listing displayed in ezRemote Manager can be saved to a database file (by default named with the extension *.rms*) when you exit the program, or at any time when using ezRemote Manager by using the menu **File | Save** selection. The data that are saved to the database file include: groupings (group names and grouped appliances), IP addresses, station names, appliance access passwords, and operating system version information.

By default, ezRemote Manager prompts you to save the asset database when you exit the program. By default, the last-saved file is automatically opened the next time you start ezRemote Manager. (This behavior can be changed by unchecking **Autoload Database** in the **Settings** menu.)

You can save multiple versions of your asset database. By grouping your asset list in different ways, or even maintaining separate databases for different large groups of appliances, can make the task of managing the appliances much easier.

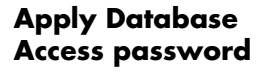

#### Tip

Always use database access passwords when creating and saving asset lists to prevent unauthorized changes to thin client configurations.

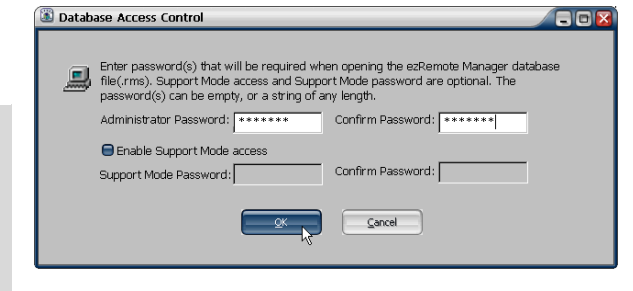

Because thin client appliance access passwords are saved as part of the asset list database file, an Administrator Password

should always be applied when saving the database file.

The next chapter discusses in detail saving and retrieving ezRemote Manager databases.

Once an ezRemote Manager asset database has been saved with one or more database access passwords, it cannot be opened without one

<u>Asset Manager</u>

of the passwords. The database files are encrypted with RC4 encryption.

**Note:** Because of the differences between RC4 encryption/decryption utilities that are part of Windows 2000 and earlier operating systems and the RC4 utilities in Windows XP and later operating systems, ezRemote Manager database files created with one set of utilities cannot be read with the other. If you intend to share the ezRemote Manager asset database with other users, make sure that the file is created and saved on the same version of operating system as the one that will be used to access the database.

## Exporting asset list data to other applications

ezRemote Manager 3.0 includes the ability to export asset list data for use by other applications. This can be useful for combining Neoware thin client appliance information with other asset management data.

File | ExportIn order to export the ezRemote Manager information from the cur-<br/>rent asset list:

1 Select menu item File | Export Database.

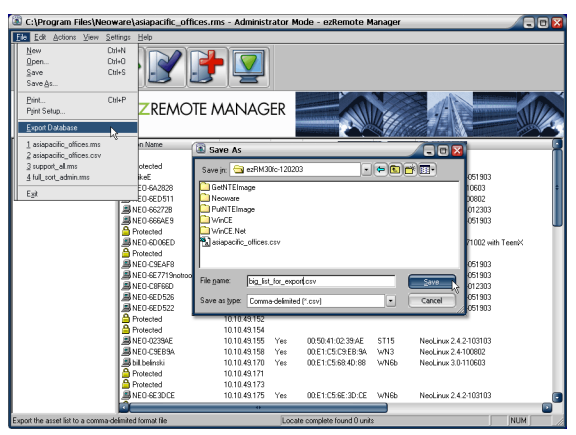

**2** Select the location to which the exported data will be saved.

#### Asset Manager

- **3** Provide a file name.
- 4 Click Save.

#### Data exported

ezRemote Manager 3.0 exports asset list data in a comma-delimited text file (*.csv* file) format. The asset list data that are exported include:

- Station Name
- Grouping structure
- IP address
- Whether the device is using DHCP
- MAC address
- Whether or not a password has been set
- Board type
- Neoware operating system version
- Flash disk size
- RAM size
- CPU reported type

## CHAPTER 4 Database Access Modes

This chapter explains how to use password protection to restrict access to ezRemote Manager database files and functionality.

## Administrator and Support modes

ezRemote Manager provides two modes of saving and accessing an asset list database file (*.rms* file).

Administrator mode<br/>functionsIn Administrator mode (the default), users of ezRemote Manager<br/>have full access to Neoware thin client appliances, their appliance<br/>access passwords, and their configurations. Using Administrator<br/>mode, ezRemote Manager can perform remotely any software con-<br/>figuration task, including changing configurations and rebooting<br/>the desktop appliances.While in Administrator mode, ezRemote Manager can locate new

While in Administrator mode, ezRemote Manager can locate new appliances, update software, update connections and properties configurations, apply snap-ins, and ezAnywhere shadow remote Neoware thin client appliances. While in Administrator mode, the asset list database can be saved and renamed, creating a Support mode access password if desired.

ezRemote Manager uses Administrator mode *except when* using an asset list database file (*.rms* file) that has been opened using a Support mode password.

#### Database Access Modes

# Support mode<br/>functionsezRemote Manager uses the restricted-access Support mode when:• Opening an asset list database file that has been saved with Support<br/>mode enabled, and

• The Support mode password has been used to open the database.

While in Support mode, ezRemote Manager performs two functions:

- View and sort the asset list in list view
- Initiate ezAnywhere shadowing sessions on a Neoware thin client appliance in the asset list that has an associated appliance access password.

Support mode users:

- Cannot add to, modify, or save an asset list
- Cannot view or change thin client appliance access passwords
- Cannot change thin client appliance configurations

## Two database access passwords

Administrator and Support mode access in ezRemote Manager is controlled by two passwords.

#### Administrator mode access password

When an ezRemote Manager asset list database file is initially saved, or when a **File | Save As** action is selected, the Database Access Control dialog is displayed.

|                                                                                          | <b>n</b> | 🔳 Datab | ase Access Control                                                                                                    |
|------------------------------------------------------------------------------------------|----------|---------|----------------------------------------------------------------------------------------------------|
| Neoware<br>recommends<br>always using an<br>Administrator<br>database access<br>password |          |         | Enter password(s) that will be required when opening the ezRemote Manager database file(.rms). Support Mode access and Support Mode password are optional. The password(s) can be empty, or a string of any length. Administrator Password: ******* Confirm Password: ******  Enable Support Mode access Support Mode Password: Confirm Password: |
|                                                                                          |          |         |                                                                                                    |

#### Tip

Don't forget the database access passwords you use to encrypt the asset list database. Neither the Administrator nor Support mode password may be recovered from the database file.

**Enable Support** 

Mode Access

An Administrator mode password, once entered in the Database Access Control dialog, will be required thereafter in order to open that database file. Although the Administrator password field may be left empty (and an empty Administrator password field will open a database file that has been saved with an empty password field), Neoware recommends always applying a non-empty Administrator password.

When the asset list database file is opened using the Administrator mode password, the ezRemote Manager user has full access to all ezRemote Manager functions.

When saving a file, Support Mode access may be enabled by checking **Enable Support Mode access**. Once Support Mode is enabled for an asset list database file, ezRemote Manager will use both Administrator and Support Mode passwords to encrypt the database file.

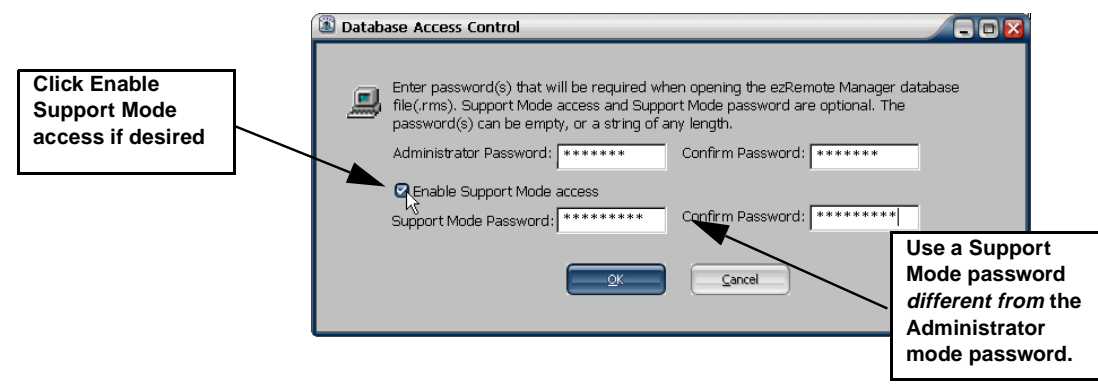

#### Support Mode password

If Support Mode access is enabled, enter a Support Mode access password. Do not use the same password that was used as the Administrator password, or Support Mode will not be enabled.

## Retrieving ezRemote Manager asset list databases

| Retrieving an asset<br>list database | C:\Program Files\Neoware\california_s     Ele Edit Actions View Settings Help     New Ctrl+N     Open     Ctrl+O     Save Ctrl+S     Save As      Print     Ctrl+P     Print Setup      Export Database | Recently saved database files are<br>listed in the File menu. For a more<br>complete list of database files, select<br><b>File   Open.</b> |
|--------------------------------------|----------------------------------------------------------------------------------------------------|----------------------------------------------------------------------------------------------------|
|                                      | California_supportmode_enabled.rms     asiapacific_offices.rms     geurope_nodes.rms     4 all_clients.rms     Exit     Copen                                                                           | ezRemote Man-<br>ager asset list data-                                                                                                    |
|                                      | Look in: Neoware                                                                                                    | jim111.rms<br>full_sot_admin.rms<br>jim1121.rms<br>jim1121.rms<br>jim121.rms<br>jim20box.rms<br>allos_1009_intpwd_nodbpwc                  |
|                                      | File name:       california_supportmode_enabled.rms         Files of type:       ezRM database file (*.rms)         Open as gead-only                                                                   | also open asset list<br>database files that<br>have been saved in<br>a comma-delim-<br>ited text file for-<br>mat, such as can             |

be exported by ezRemote Manager for other programs (a *.csv* file). Also note that ezRemote Manager exported comma-delimited text files do not include individual thin client security access passwords, so that those passwords will have to be added before ezRemote Manager can manage the appliances in the opened comma-delimited text file.

#### Database Access Modes

#### Using the proper database access password

The password entered in the Database Access Password dialog controls the access mode with which the database is opened.

- Administrator access mode, only -- If the asset list database being opened has been saved with the Administrator access mode only enabled (*i.e.*, the Enable Support Mode access checkbox is *not* checked), then only the Administrator access password will open the file.
- Administrator and Support access modes -- If the asset list database being opened has been saved with Support access mode enabled, then:

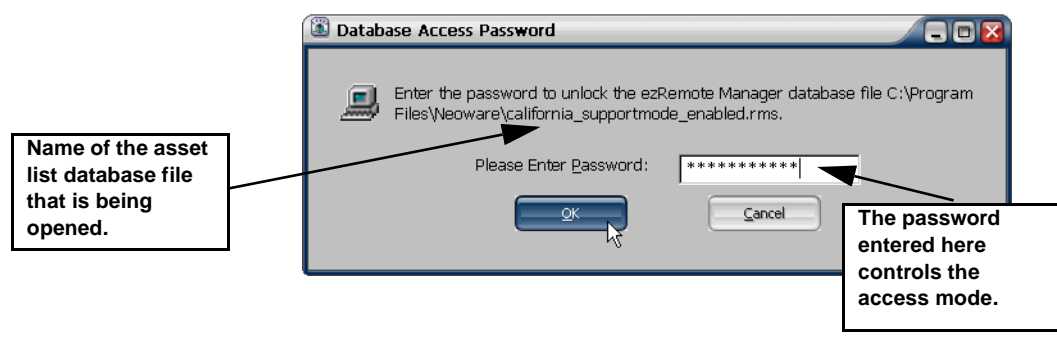

- The Administrator Password will open the asset list database in Administrator access mode.
- The **Support Mode password** will open the asset list database in Support Mode.

**Note:** Even if Support Mode Access has been enabled, but the same access password has been set in both the Administrator Password and Support Mode Password fields, then the file will be opened in Administrator Access mode.

## Access mode indicators

Administrator access mode indicators Administrator access mode is indicated by the following user interface features:

#### Title bar indicator

When ezRemote Manager is operating in Administrator access mode, the window title bar includes "Administrator Mode" in the title name.

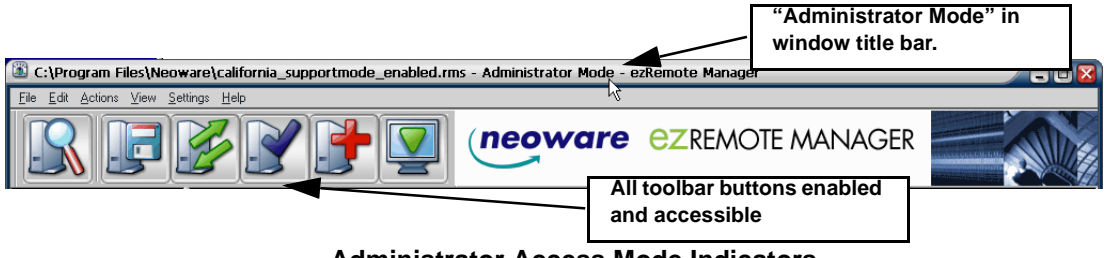

#### Administrator Access Mode Indicators

#### **Toolbar indicator**

When ezRemote Manager is operating in Administrator access mode, the toolbar buttons are all active and accessible.

**Support access** Support access mode is indicated by the following user interface features:

#### Title bar indicator

When ezRemote Manager is operating in Support access mode, the window title bar includes "Support Mode" in the title name.

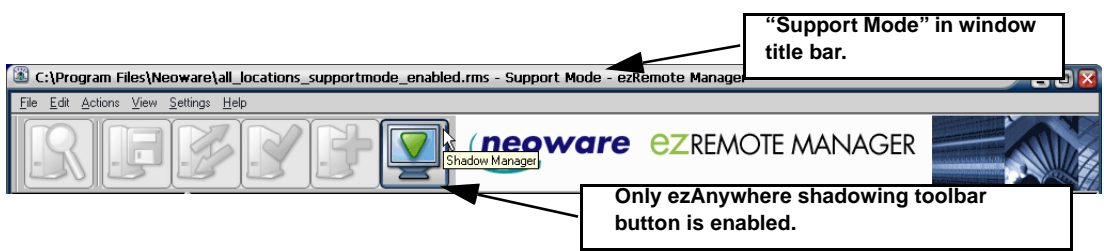

Support Access Mode Indicators

### **Toolbar indicator**

When ezRemote Manager is operating in Support access mode, the toolbar buttons are all active and accessible.

## CHAPTER 5

## Updating Appliance Software

*This chapter explains how to update the system software in Neoware appliances.* 

## Software updates

| Getting software<br>updates                 | To properly use ezRemote Manager to update your computing<br>appliance software, you must first install a Neoware software<br>update package on the server that is running ezRemote Manager.<br>These software update packages can be downloaded from the<br>Neoware Web site at:<br>http://www.neoware.com/downloads/ |
|---------------------------------------------|----------------------------------------------------------------------------------------------------|
|                                             | <b>Note:</b> For instructions on installing software update packages after they have been downloaded, refer to the update package's <i>Release Notes</i> file which can be found on the software update download Web page.                                                                                             |
| Accessing the<br>Software Update<br>Manager | <ol> <li>Select one or more appliances from the List View.</li> <li>In the ezRemote Manager toolbar, click Software or select the</li> </ol>                                                                                                    |

#### Updating Appliance Software

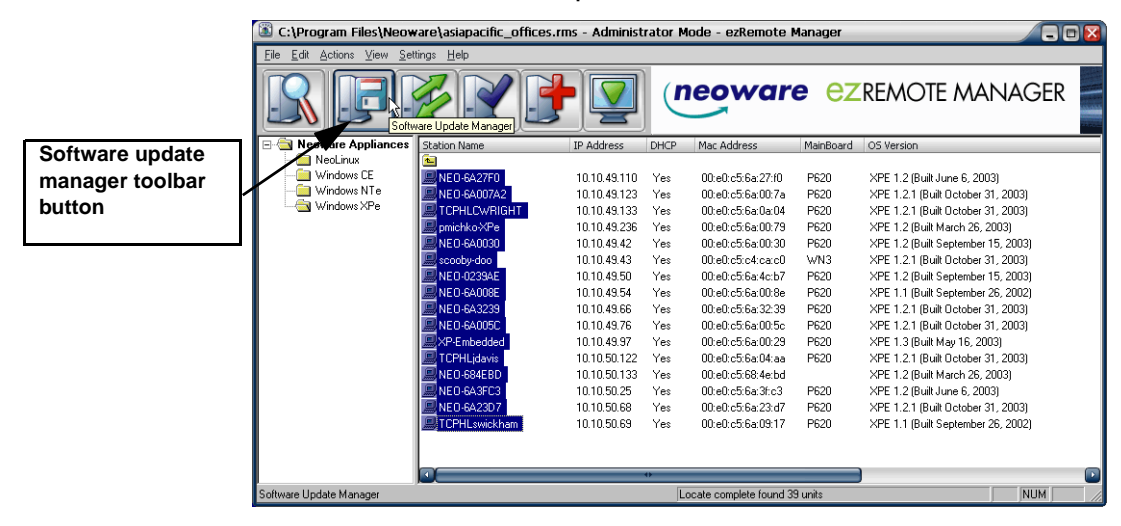

#### menu item Actions | Software.

#### WARNING

Do not attempt to create more than one simultaneous software update session on a single ezRemote Manager server. Doing so can bypass the network services throttle built-in to ezRemote Manager and result in incomplete software updates and/or corrupted Flash disks. **3** When the Update Manager opens, select either the NeoLinux, netOS, Windows CE, Windows XPe, or Windows NTe software update package to use to update your appliance(s). The update package will need to have been installed on the server on which you are running ezRemote Manager.

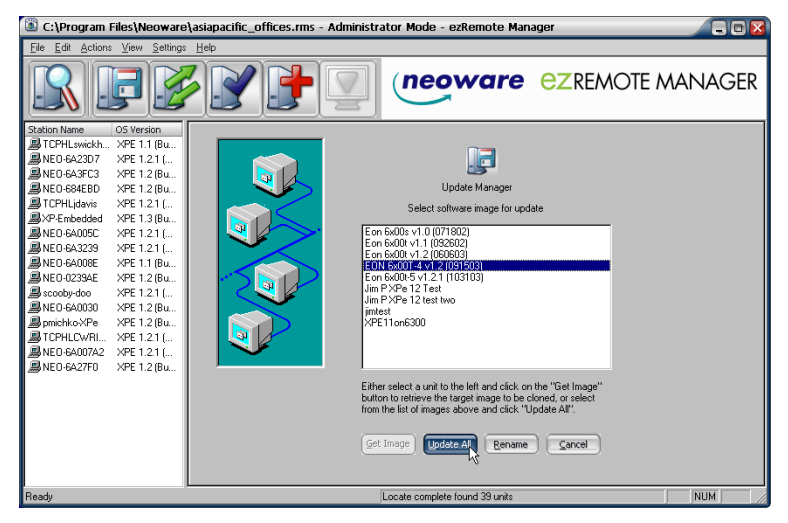

### Updating Appliance Software

**Note:** If the selected group of appliances contains more than one type of software, you will be prompted to choose which software to update. Once you have chosen the software to update, ezRemote Manager will display a list of the appliances running that software. and allow you to select the appropriate software update package for those appliances from the Available Versions list.

**Note:** If no software update packages appear on the Available Versions list, then you need to download and install one of Neoware's software update packages. The update packages can be accessed at <a href="http://www.neoware.com/downloads/">http://www.neoware.com/downloads/</a>.

- **4** After selecting the appropriate software update package, click **Update All**.
- 5 When the Confirm Session Start dialog appears, click the Properties button to set the session parameters (see "Setting Session Parameters" on page 69), OK to begin the session immediately, or Cancel.

**Note:** If you choose to delay the session in the Set Session Parameters dialog, clicking the **OK** button will add the delayed session to the Task View and delay the session, rather than beginning the session immediately.

## XPe/NTe software cloning

ezRemote Manager clones the full Flash disk image of Neoware thin client appliances based on Windows XPe and Windows NTe. You can copy the cloned image to other same-OS appliances running on your network, or store that image for backup. This image includes the operating system software, its configuration, all installed software applications (including custom software installations), and the configuration of that software.

**Note:** When you use a cloned image to update other Neoware Windows XPe/NTe appliances running on your network, the cloned image will completely replace the contents of the appliances' Flash disks. Only network settings and autologon settings are saved from the earlier version of the software.

## Updating Appliance Software

| Preparing the<br>template or source<br>appliance | Before using an XPe/NTe appliance as a template or source for clon-<br>ing to other appliances (the target devices), it is critical that it be set<br>up correctly:                                                                                                    |
|--------------------------------------------------|----------------------------------------------------------------------------------------------------|
|                                                  | Make sure that all configuration changes are made in the unit which has been chosen to be cloned.                                                                                                    |
|                                                  | Note that the pre-update autologon behavior of the target appli-<br>ances is preserved after being updated with the new cloned<br>images. If you change the template appliance's account names, or<br>account passwords as part of the cloning operation, each target<br>appliance will continue to attempt to use the original, pre-cloning<br>autologon name and password, which may no longer be correct.<br>In that occurrence, you can reconfigure the target machine's auto-<br>logon status via the local GUI dialogs, or, you can use ezRemote<br>Manager's ezAnywhere or Snap-in capabilities to modify the tar-<br>get machines. |
| Preparing the target appliances                  | No special preparation is required for target XPe/NTe appliances, where you intend to copy the cloned template software.                                                                                                    |
|                                                  | After the cloned template software update process is complete in the target appliances, those appliances' original autologon information is restored. The target XPe/NTe appliances can then be updated whether or not they are configured for automatic logon.                                                                                                    |
| Start the cloning<br>process                     | 1 In the List View, select the preconfigured template XPe/NTe appliance to clone, and the target appliances to copy the image.                                                                                                    |
|                                                  | 2 In the ezRemote Manager toolbar, click <b>Software</b> , or select Software from the Actions dropdown menu.                                                                                                    |
|                                                  | <b>3</b> When the Update Manager opens, select the template Neoware                                                                                                    |
### Updating Appliance Software

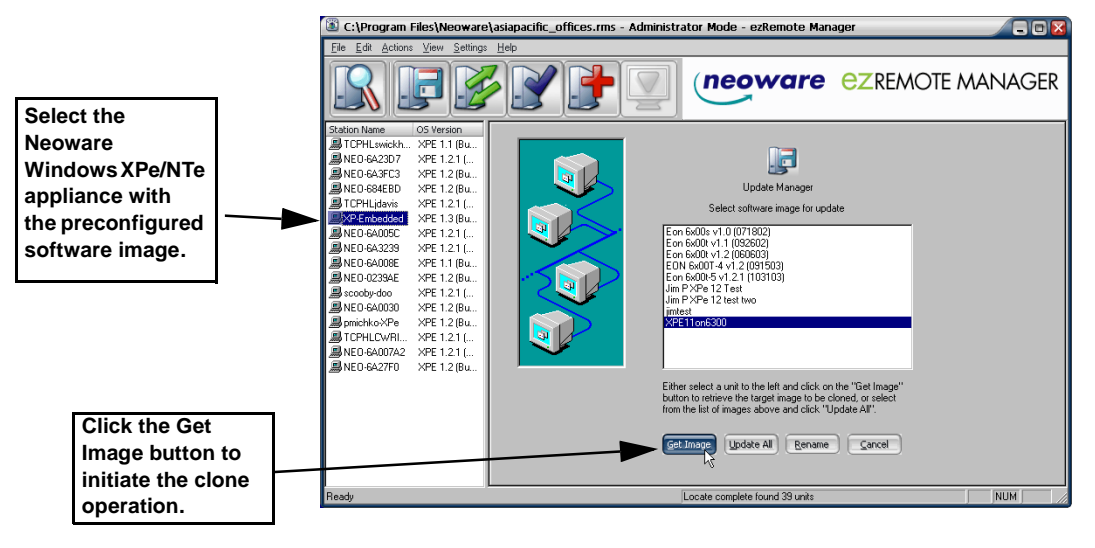

XPe/NTe appliance in the left hand pane, and click Get Image.

**4** In the Version Name Image Name and Location dialog, type the name to be listed in the Update Manager. This name will represent the cloned storage image in the Enter new version name field. In the "Enter location and name of image that will be cloned" field, type the full path and the name for the cloned image file. If you want to browse the folders, click the **Browse** 

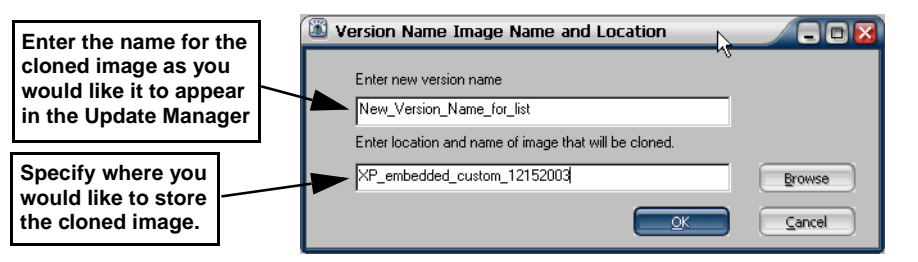

button and use the standard Windows Save As dialog to specify a location and name for the cloned image file.

**5** When finished, click **OK**.

The full storage cloned image will now appear in the Update Manager as a software update that you can apply to other Neoware Windows XPe appliances or Windows NTe appliances on your network.

### Copying the cloned image to other XPe / NTe appliances

Once the cloned image is saved on to the ezRemote Manager server, it will be available to copy to one or more other appliances. The name of the cloned image you provided in step 4 of this procedure, will appear in the software Update Manager window. (See "Accessing the Software Update Manager" on page 33.)

**Note:** Images can be copied only to the same model appliance (with the identically-sized Flash disk) as the appliance from which the image was cloned.

### **CHAPTER 6**

# Connection Manager

This chapter explains how to use ezRemote Manager to manage server connections on your Neoware Appliances.

### Connection Manager not available in Support Mode

When ezRemote Manager is in Support Mode, Connection Manager is not an available option. For more information about how to tell which mode you are using, see "Access mode indicators" on page 31.

### Connections in thin client appliances

What are<br/>"connections"?Neoware thin client appliances are designed to access servers or<br/>applications through pre-defined connections. For example: Win-<br/>dows CE thin client appliances are primarily used through the<br/>Neoware Connection Manager with its list of pre-defined ICA,<br/>RDP, terminal emulation, or Web browser connections.Among the operating systems supported by Neoware, Windows CE<br/>and NeoLinux use a connection manager to access network<br/>resources through pre-defined connections.Connection by which ezRemote Manager can copy the pre-<br/>defined list of server connections from one thin client appliance to

others (of the same model / software family).

#### **Connection Manager**

# Connection cloning supported models

This chapter focuses on cloning defined connections from and to the following thin client appliances running Neoware software:

- Capio I and II models running Neoware's version of Windows CE software
- NetVista N2200 and N2800 models running NeoLinux or Neoware's version of Windows CE software

| Model Series                      | Operating System | Associated Part<br>Numbers |
|-----------------------------------|------------------|----------------------------|
| Capio 500                         | Embedded Linux   | CP4A-AA                    |
| Eon Proven 2100                   |                  | CP4E-AA                    |
| Eon Preferred 2000                | Embedded Linux   | BA-EON2000E                |
|                                   |                  | BA-EON2000X                |
| Capio 600                         | Windows CE       | CP4B-BA                    |
| Eon Proven 3100                   | Windows CE .NET  | CP4F-AA                    |
|                                   |                  | CP4G-BA                    |
|                                   |                  | CP4H-BB                    |
|                                   |                  | CP4J-BA                    |
| Eon 3000                          | Windows CE       | BA-EON3000X                |
| Eon Preferred 3000                | Windows CE .NET  | BA-EON3000I                |
| NeoStation 3000                   |                  | BA-N3000C                  |
| Eon Prestige Win-<br>dows CE .NET | Windows CE .NET  | BB-01-CB                   |
| Eon 4000                          | NeoLinux         | BA-EON4000I                |
| Eon Preferred 4000                |                  | BA-EON4000S                |
| Eon Professional 4300             |                  | BA-EON4000T                |
|                                   |                  | BA-EON4300S                |
|                                   |                  | BA-EON4300T                |
| Eon Prestige<br>NeoLinux          | Linux            | BB-02-EC                   |

Neoware's software (based on Windows XPe and Windows NTe) also may include customer-defined connections to servers and Web pages. Those connections (along with user configurations), are automatically duplicated when the thin client appliance software is cloned.

The balance of this chapter does not apply to Windows XPe and Windows NTe thin client appliances. (For information about cloning Win-

dows XPe/NTe appliances, see "XPe/NTe software cloning" on page 35.)

| Cloned connection<br>settings            | <ul> <li>The following are examples of settings copied and cloned in Connection Manager (when the source or template appliance has any of these connections defined):</li> <li>ICA connections: all configuration settings for each defined connection</li> <li>RDP connections: all configuration settings for each defined connection</li> </ul> |
|------------------------------------------|----------------------------------------------------------------------------------------------------|
|                                          | • TeemTalk terminal emulation connections (if installed on source or template appliance): all configuration settings for each defined connection                                                                                                    |
|                                          | • Web browser connections: all configuration settings for each defined Web browser                                                                                                    |
|                                          | • PPP connections: all configuration settings for each defined PPP connection                                                                                                    |
| What about other configuration settings? | Other appliance configuration settings, such as printer setup, screen resolution, and global ICA settings are cloned through Properties Manager.(See "CHAPTER 7 Properties Manager" on page 49.)                                                                                                    |

### Why clone connections?

#### Save time configuring thin client appliances

Individual thin client appliances can be configured at the desktop when installed or whenever network resources change. This configuration usually includes initially defining to which servers, applications, and Web sites the thin client user may have access. While this configuration doesn't take much time for an individual appliance, initially configuring or changing the connection configurations on more than a few thin client devices can consume a lot of administrator resources.

#### **Connection Manager**

The alternative to individual client configuration is to configure a single appliance (the "template" appliance) with the server connections that will be used on other devices, and to then *clone* those connections and *copy* them to the other thin client appliances. ezRemote Manager makes cloning and copying connections both quick and easy.

#### Create "standard desktops" using ezUpdate server configuration files

The connection cloning mechanism used by ezRemote Manager to *push* new connections to target thin client appliances can also be used to create configuration files that can be *pulled* by same-model thin client appliances from ezUpdate servers. When properly configured, ezUpdate servers will provide complete configuration to newly installed thin client appliances. (For more information about setting up an ezUpdate server: see "Appendix B: ezUpdate for Windows CE Appliances" on page 83, or see "Appendix C: ezUpdate for NeoLinux Appliances" on page 93.)

### Setting up the template appliance

# Creating connections

### Caution

Because Neoware's ezRemote Manager is an enterprise-class tool that can manage thousands of appliances, it is important that you test configurations carefully before "cloning" them to other appliances. Using ezRemote Manager to manage the server connections on your Neoware computing appliance is easy. The process begins at the appliance itself.

To be sure that each connection is properly configured, it is important to create and test connections (using the thin client appliance) on the network that will be used. Therefore, Neoware recommends that you create and test the connections for multiple appliances on a thin client connected to the same network environment that all copied appliances will use. This can be accomplished using the ezAnywhere shadowing feature of ezRemote Manager (see "ezAnywhere Shadowing" on page 63).

By either using the actual thin client appliance as the template source device, or using ezAnywhere shadowing, create and test all of the connections you want to copy to other devices.

### Cloning connections to other appliances

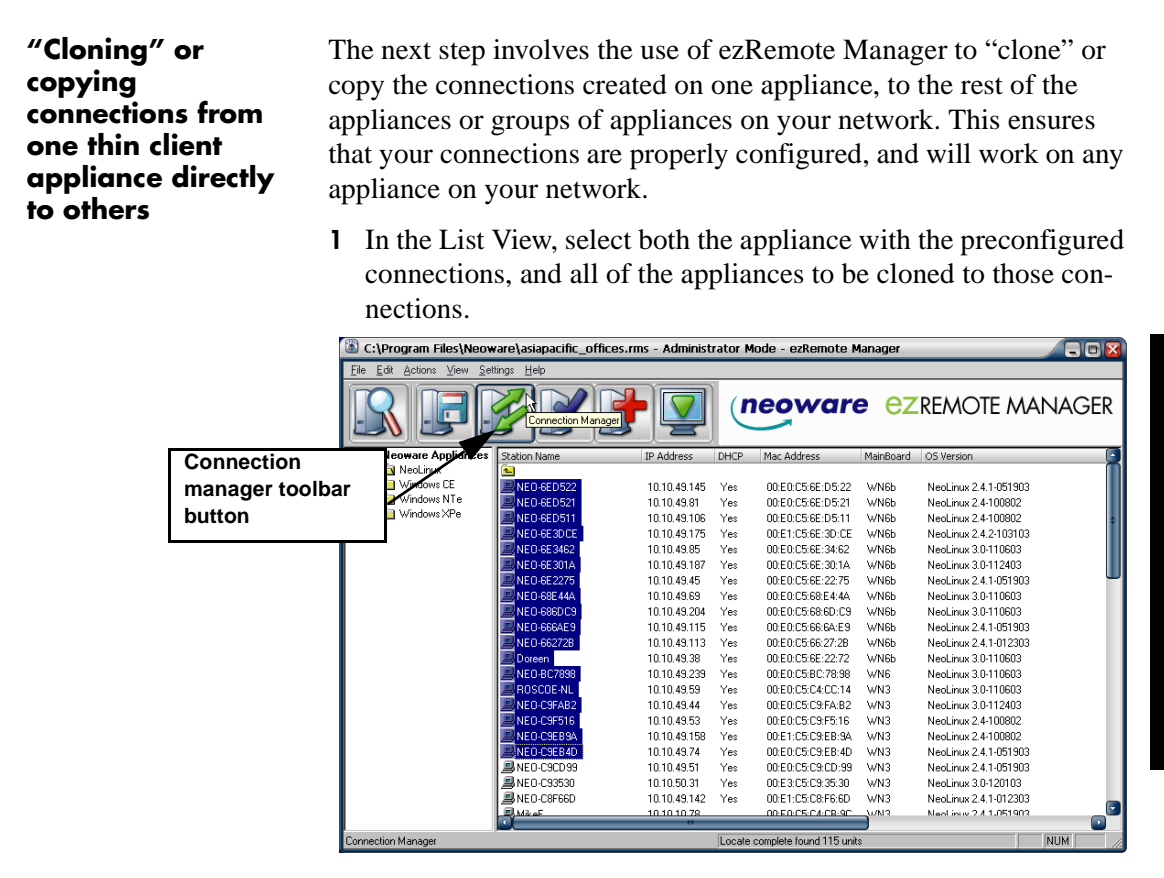

**2** In the toolbar, click **Connections**, or select Connections from the Actions menu bar item.

**Note:** If the selected group of appliances are based on more than one kind of software you will be prompted to select which type of appliance to update by choosing the appropriate software platform. Once you have selected the software platform, ezRemote Manager will single out the appliances running that software and allow you to continue cloning or editing your connections.

**3** When the Connection Manager appears, select the radio button

entitled: Get connections from thin client appliance.

**4** Select the appliance with the preconfigured connections from the list of appliances on the left-hand side.

|                                     | C:\Program Files\Neoware                                                  | asiapacific_offices.rms - Administrator Mode - ezRemote Manager                 |                                                |
|-------------------------------------|---------------------------------------------------------------------------|---------------------------------------------------------------------------------|------------------------------------------------|
|                                     | <u>File Edit Actions View Settings</u>                                    | Help                                                                            |                                                |
| Select the<br>appliance<br>with the | RFF                                                                       |                                                                                 | Select "Get<br>connections<br>from thin client |
| preconfigured connections.          | Station Name OS Version<br>NEO-C9EB4D NeoLinux 2<br>NEO-C9EB9A NeoLinux 2 | Company and Company                                                             | appliance″                                     |
|                                     | BNED-C9F516 NeoLinux 2<br>NED-C9F6B2 NeoLinux 3                           | Step one. Select source of parceton and security configuration.                 |                                                |
|                                     | ROSCOE-NL NeoLinux 3                                                      | Get connections from thin client appliance                                      |                                                |
|                                     | BNEO-BC7898 NeoLinux 3                                                    | Get connections from file                                                       |                                                |
|                                     | SUDDeen NeoLinux 3<br>NEO-662728 NeoLinux 2                               | Step two.                                                                       |                                                |
|                                     | BNED-666AE9 NeoLinux 2                                                    | Then click on Update All to copy this information to all appliances in the list | ration.                                        |
|                                     | NEO-686DC9 NeoLinux 3                                                     | Connections                                                                     |                                                |
|                                     | NED-6E2275 NeoLinux 2                                                     | Name Type                                                                       |                                                |
| Click the Get button to             | BNEO-6E301A NeoLinux 3                                                    | MAS-90 ICA<br>IT01 BDP                                                          |                                                |
| will the composition                | BINED-6E3462 NeoLinux 3                                                   | Leopard ICA                                                                     |                                                |
| pull the connection                 | NEO-6ED511 NeoLinux 2                                                     | Desktop                                                                         |                                                |
| information from the                | ALED-6ED521 NeoLinux 2                                                    |                                                                                 |                                                |
| appliance.                          | NEO-6ED582 NeoLinux 2                                                     |                                                                                 |                                                |
|                                     |                                                                           |                                                                                 |                                                |
|                                     |                                                                           | Get Save As Shadow Update All Can                                               | cel                                            |
|                                     |                                                                           |                                                                                 |                                                |
|                                     |                                                                           |                                                                                 |                                                |
|                                     | Ready                                                                     | Configuration upload for 10.10.49.59 complete                                   | NUM //                                         |

5 Click Get.

When ezRemote Manager finishes uploading the preconfigured connections and lists them in the Connection Manager window, the **Update All** button will become active.

- **6** To Copy or Clone the preconfigured connections to the other appliances listed on the left-hand side, click **Update All**.
- 7 When the Confirm Session Start dialog appears, click Properties to set the session parameters (see "Setting Session Parameters" on page 69), OK to begin the session immediately, or Cancel.

**Note:** If you choose to make the session delayed in the Set Session Parameters dialog, the **OK** button will add the delayed session to the Task View instead of beginning the session immediately.

### Loading connection configurations from a file

Connection configurations may be saved to a file for loading to one or more thin client appliances. This section describes loading a previously saved connection configuration file into ezRemote Manager and how to push it to one or more appliances.

**Saving connection configuration:** (For more information about how to save connection configurations to a file, see "Saving connection configurations to file" on page 46.)

- 1 In the List View, select all of the appliances to be cloned to the saved connections.
- 2 In the toolbar, click **Connections**, or select Connections from the Actions dropdown menu.

**Note:** If the selected group of appliances are based on more than one kind of software, you will be prompted to select which type of appliance you would like to update by choosing the appropriate software platform. Once you have selected the software platform, ezRemote Manager will single out the appliances running that software and allow you to continue cloning or editing your connections.

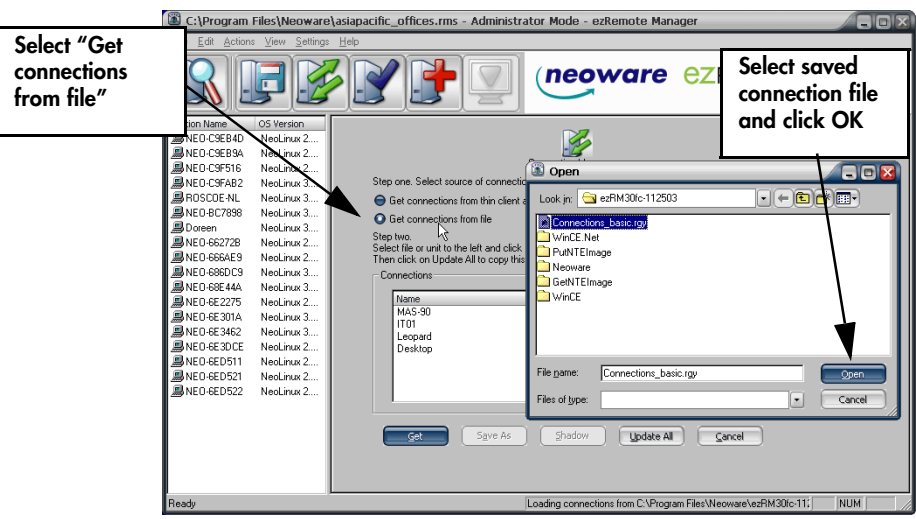

**3** When the Connection Manager appears, select the radio button entitled: **Get connections from file**.

#### **Connection Manager**

4 Click **Get** and select the file to copied from the previously saved connection configurations.

When ezRemote Manager finishes uploading the preconfigured connections, and lists them in the Connection Manager window, the Update All button will become active.

- **5** To Copy or Clone the preconfigured connections to all of the appliances listed on the left-hand side, click **Update All**.
- 6 When the Confirm Session Start dialog appears, click Properties to set the session parameters (see "Setting Session Parameters" on page 69), OK to begin the session immediately, or Cancel.

**Note:** If you choose to make the session delayed in the Set Session Parameters dialog, clicking the **OK** button will add the delayed session to the Task View instead of beginning the session immediately.

## Saving connection configurations to file

Using ezRemote Manager it is possible to save the appliance connection information as a file. This saved file (by default, *Connections.rgy*) may be used as follows:

- To load into ezRemote Manager for configuring appliances at a later date. See "Loading connection configurations from a file" on page 45.
- As a template for the automatic ezUpdate procedure (see the Appendices dealing with the ezUpdate process), or
- For support and debugging purposes.

Once you have uploaded the connection information from your appliance by selecting an appliance and clicking the **Get** button, click **Save As**. The Save As dialog will appear, allowing you to specify the directory and file name of the appliance connection file that you chose to save.

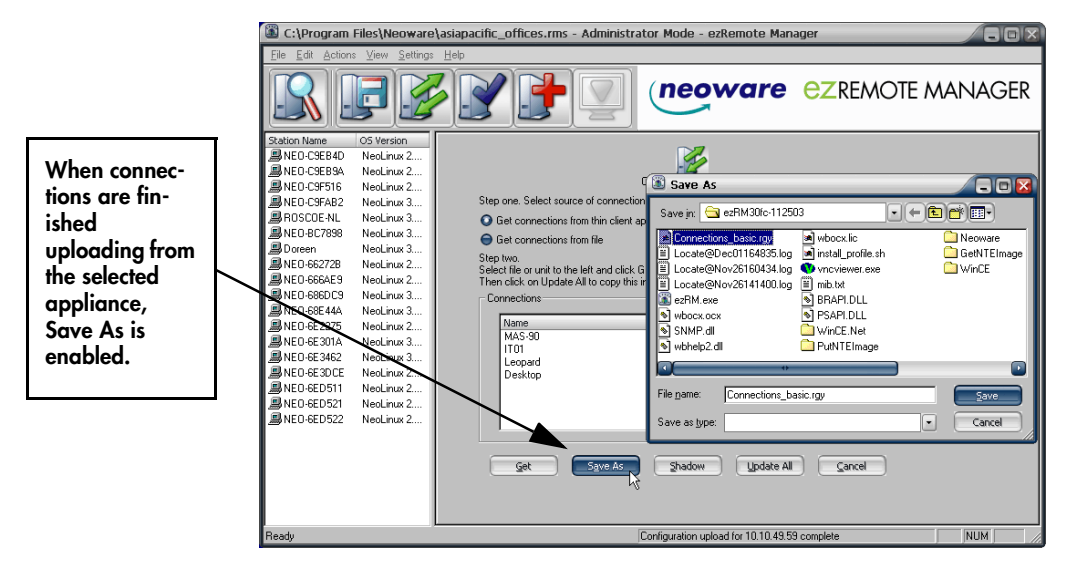

### Connection Manager

# CHAPTER 7 Properties Manager

*This chapter explains how to use ezRemote Manager to duplicate device configurations.* 

### Properties Manager not available in Support Mode

When ezRemote Manager is in Support Mode, Properties Manager is not an available option. For more information about how to tell which mode you are using, see "Access mode indicators" on page 31.

### Device properties in thin client appliances

| What are<br>"properties"? | Neoware computing appliances running Windows CE and<br>NeoLinux operating systems use a registry-based configuration<br>mechanism that is configured through the connection manager thin<br>client interface. The previous chapter ("CHAPTER 6 Connection<br>Manager" on page 39) discusses copying or cloning connection<br>definitions from one appliance to one or more others. |
|---------------------------|----------------------------------------------------------------------------------------------------|
|                           | To provide a higher level of flexibility, without increasing com-<br>plexity, Neoware separates the ability to clone connection configu-<br>rations from the ability to clone or copy other appliance<br>configuration items. Most of the appliance configuration parame-<br>ters that are not copied or cloned using ezRemote Manager Con-                                        |

nection Manager are cloned using the Properties Manager interface.

### Which thin client appliances support property cloning?

This chapter focuses on cloning configuration properties from and to the following thin client appliances running Neoware software:

- Capio I and II models running Neoware's version of Windows CE software
- NetVista N2200 and N2800 models running NeoLinux or Neoware's version of Windows CE software

| Model Series                      | Operating System | Associated Part<br>Numbers |
|-----------------------------------|------------------|----------------------------|
| Capio 500                         | Embedded Linux   | CP4A-AA                    |
| Eon Proven 2100                   |                  | CP4E-AA                    |
| Eon Preferred 2000                | Embedded Linux   | BA-EON2000E                |
|                                   |                  | BA-EON2000X                |
| Capio 600                         | Windows CE       | CP4B-BA                    |
| Eon Proven 3100                   | Windows CE .NET  | CP4F-AA                    |
|                                   |                  | CP4G-BA                    |
|                                   |                  | CP4H-BB                    |
|                                   |                  | CP4J-BA                    |
| Eon 3000                          | Windows CE       | BA-EON3000X                |
| Eon Preferred 3000                | Windows CE .NET  | BA-EON3000I                |
| NeoStation 3000                   |                  | BA-N3000C                  |
| Eon Prestige Win-<br>dows CE .NET | Windows CE .NET  | BB-01-CB                   |
| Eon 4000                          | NeoLinux         | BA-EON4000I                |
| Eon Preferred 4000                |                  | BA-EON4000S                |
| Eon Professional 4300             |                  | BA-EON4000T                |
|                                   |                  | BA-EON4300S                |
|                                   |                  | BA-EON4300T                |
| Eon Prestige<br>NeoLinux          | Linux            | BB-02-EC                   |

Neoware's software based on Windows XPe and Windows NTe also includes configuration properties. Those properties are automatically duplicated, along with connection and user configuration, when the thin client appliance software is cloned. This chapter does not apply to Windows XPe and Windows NTe thin client appliances. (For information about cloning Windows XPe/NTe appliances, see "XPe/NTe software cloning" on page 35.)

The items not cloned using Properties Manager are:

- Connection definitions (these are cloned using the Connection Manager dialog)
- IP address
- Host name
- Configuration password (except NeoLinux-based appliances)

The following are examples of configuration settings (properties) cloned by ezRemote Manager's Properties Manager interface (not all settings are supported in both NeoLinux and Windows CE):

- Display resolution and refresh rate
- Screen saver settings
- Setting to get network configuration from DHCP
- RDP printer settings
- LPD printer settings
- TCP printer settings
- ThinPrint settings
- Touch screen settings
- Global ICA settings
- Global RDP settings
- Audio volume settings
- Date and time zone
- Web browser / Internet configuration settings (CE only)
- Connection Manager settings (security, appearance, automatic start-up settings)
- Security settings (but not password)
- ezAnywhere shadowing settings
- Mouse settings
- Keyboard settings (locale and Num Lock key behavior at startup)

Which appliance configuration items are cloned using Properties Manager?

Which appliance

are not cloned

Manager?

**using Properties** 

configuration items

## Why clone properties?

| Save time<br>configuring thin<br>client appliances | Individual thin client appliances can be configured at the desktop<br>when installed or whenever network resources change. This configu-<br>ration usually includes initially setting up monitor resolution, the<br>network, defining printers, and deciding to which servers, applica-<br>tions, and Web sites the thin client user may have access. While this<br>configuration doesn't take much time for an individual appliance,<br>initially configuring or changing the configurations on more than a<br>few thin client devices can consume a lot of administrator resources. |
|----------------------------------------------------|----------------------------------------------------------------------------------------------------|
|                                                    | The alternative to individual client configuration is to configure a single appliance (the "template" appliance) with a <i>standard</i> configuration that other devices can use, and to then <i>clone</i> that configuration and <i>copy</i> it to the other thin client appliances. ezRemote Manager makes cloning and copying thin client configurations easy and quick.                                                                                                    |
| Save standard<br>configurations as<br>backups      | Saving the template configuration to file provides a way to archive<br>and back up your thin client appliance configurations. Multiple con-<br>figuration files can be saved for later access and restoration using<br>ezRemote Manager.                                                                                                    |
| Create ezUpdate<br>server<br>configuration files   | The property cloning mechanism used by ezRemote Manager to <i>push</i> new or updated configurations to target thin client appliances can also be used to create configuration files that can be <i>pulled</i> by same-model thin client appliances from ezUpdate servers. (For more information about setting up an ezUpdate server: see "Appendix B: ezUpdate for Windows CE Appliances" on page 83, or see "Appendix C: ezUpdate for NeoLinux Appliances" on page 93.)                                                                                                    |

## Setting up the template appliance

Using ezRemote Manager to manage the appliance properties of your Neoware thin client devices is easy. The process begins at the appliance itself.

### Caution

Because Neoware's ezRemote Manager is an enterprise-class tool that can manage thousands of appliances, it is important that you test configurations carefully before "cloning" them to other appliances. To be sure that the template appliance is correctly configured, it is important to set up and test the device configurations before copying them. Test configurations for multiple appliances on an appliance connected to the same network environment that all copied appliances will use. This can be accomplished using the ezAnywhere shadowing feature of ezRemote Manager (see "ezAnywhere Shadowing" on page 63). Testing may also be performed in front of a thin client appliance.

By either using the actual thin client appliance as the template source device, or using ezAnywhere shadowing, make the configuration changes (or initial configuration) that you wish to copy to other devices.

#### Setting appliance properties using ezAnywhere shadowing

- In List View, select the NeoLinux or Windows CE appliance(s) to manage using the Properties Manager.
- 2 In the toolbar, click **Properties**, or select menu item **Action** | **Properties**.

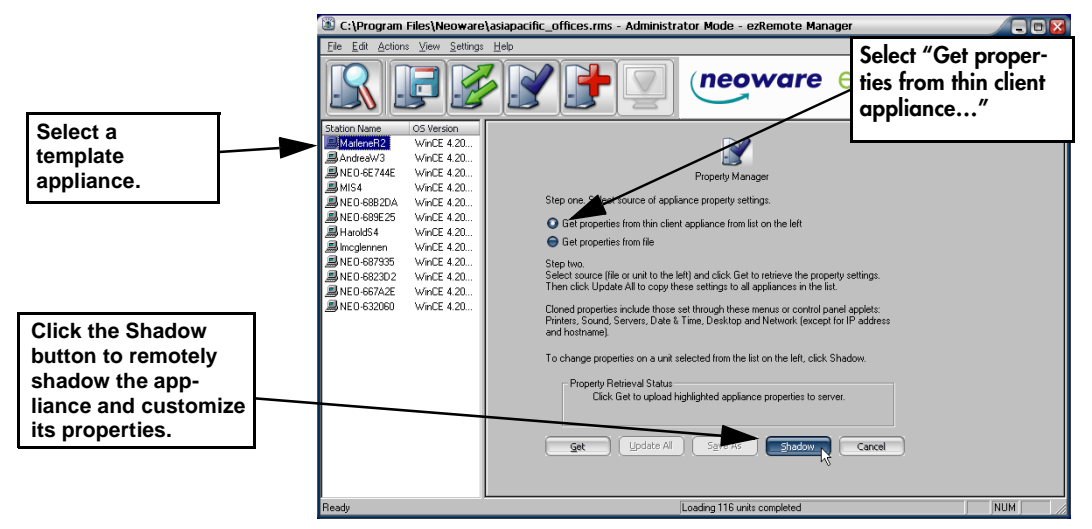

**3** When the Properties Manager appears, select a "template" appliance from the list of appliances on the left-hand side.

#### Properties Manager

**Note**: Later in this procedure, you will be able to customize this appliance for it to become a template from which you can clone its properties.

4 Click Shadow.

Depending upon the configuration settings on the appliance you are trying to shadow, you may have to wait for an approval of the appliance user before you can shadow their appliance. Also, you may have to wait for an approval time-out, which will occur if the user is not at their appliance when you attempt to shadow it. A window will appear containing the chosen appliance's current desktop.

- 5 If the Neoware connection manager does not appear on the screen which you are shadowing, use the Ctrl + Alt + End keyboard short-cut to make it appear. If the connection manager appears when the shadow window comes up, skip to the next step.
  Note: The Ctrl + Alt + End keyboard shortcut won't work if you are running ezRemote Manager from a Neoware appliance that uses the Ctrl + Alt + End keyboard shortcut itself (NeoLinux and Windows CE-based thin client appliances).
- 6 Using the ezConnect menus (in NeoLinux) or the Neoware Appliance Properties dialog (in Windows CE, accessed by pressing F2 from the connection manager screen), customize the appliances' properties (for more information on customizing your appliances' properties see either the *NeoLinux User Manual* or the *Windows CE User Manual*). When finished close the ezAnywhere shadowing window.
- **7** Select the template appliance from the list of appliances on the left-hand side.
- 8 Click the Get button.ezRemote Manager will upload the appliance's property information from the template appliance.
- 9 To copy or clone the template appliance's properties to other appliances in the left-pane list, click Update All.
  Note: You can also save the template appliance's properties to a file by clicking the Save As button (See "Saving properties con-

figurations to file" below for more information concerning this feature).

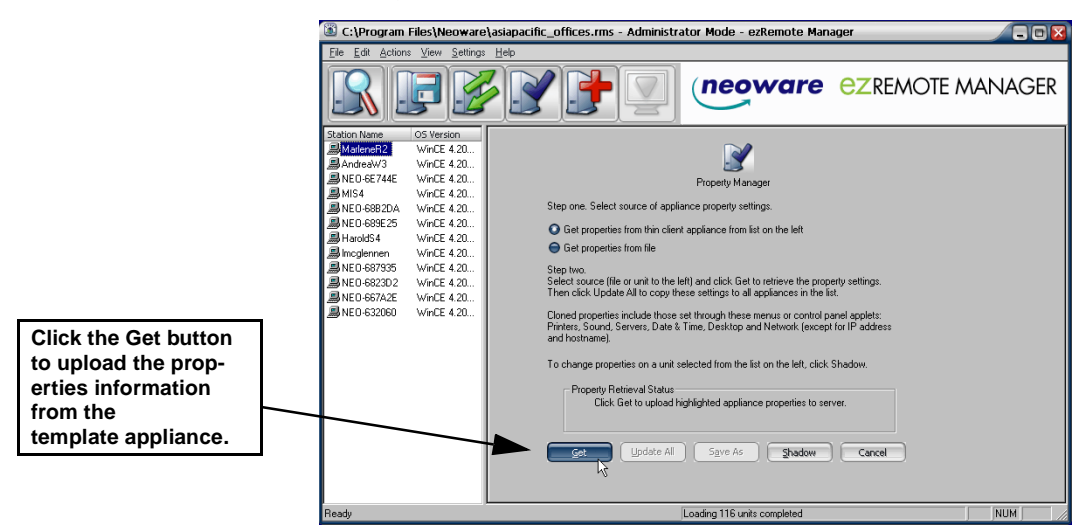

10 When the Confirm Session Start dialog appears, click Properties to set the session parameters (see "Setting Session Parameters" on page 69), OK to begin the session immediately, or Cancel. Note: If you choose to make the session delayed in the Set Session Parameters dialog, clicking OK will add the delayed session to the Task View instead of beginning the session immediately.

# Loading property settings from a file

Properties settings may be saved to a file for loading to one or more thin client appliances. This section describes loading a previously saved property settings file into ezRemote Manager, and how to push the property settings updates to one or more appliances.

**Saving properties configuration:** (For more information about how to save connection configurations to a file, See "Saving properties configurations to file" on page 57.)

- 1 In the List View, select all of the appliances to be cloned to the saved properties.
- 2 In the toolbar, click **Properties**, or select menu item **Actions** | **Properties**.

#### **Properties Manager**

**Note:** If the selected group of appliances are based on more than one kind of software, you will be prompted to select which type of appliance to update by choosing the appropriate software platform. Once you have selected the software platform, ezRemote Manager will single out the appliances running that software and allow you to continue cloning or editing your connections.

- **3** When the Properties Manager appears, select the radio button entitled: **Get connections from file**.
- **4** Click **Get** and select the file to copy from the list of previously saved connection configurations.

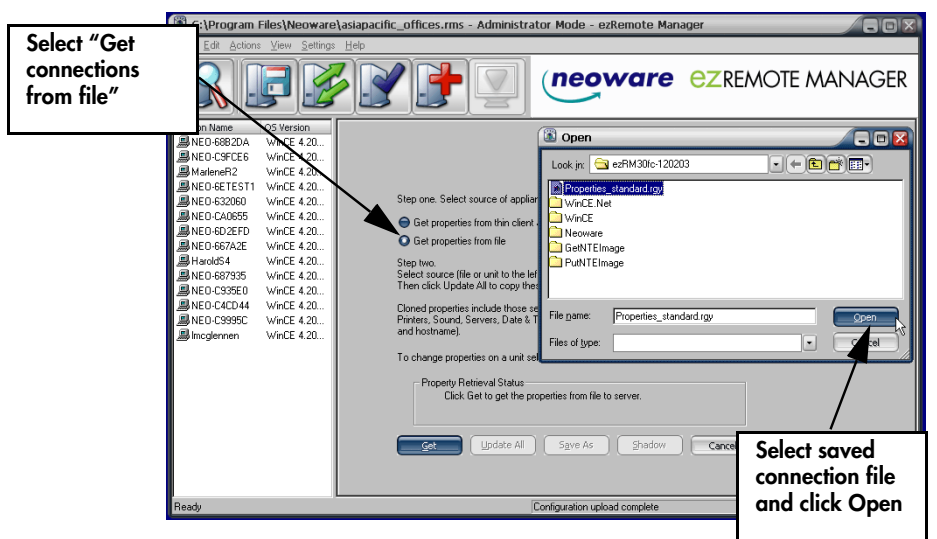

5 Click Get.

When ezRemote Manager finishes uploading the preconfigured properties, the **Update All** button will become active.

- **6** To Copy or Clone the preconfigured properties to all of the appliances listed on the left-hand side, click **Update All**.
- 7 When the Confirm Session Start dialog appears, click Properties to set the session parameters (see "Setting Session Parameters" on page 69), OK to begin the session immediately, or Cancel.

**Note:** If you choose to make the session delayed in the Set Session Parameters dialog, clicking **OK** will add the delayed session to the Task View instead of beginning the session immediately.

### Saving properties configurations to file

Using ezRemote Manager it is also possible to save the appliance property information as a file; to be used as a template for the ezUpdate automatic update procedure (see the Appendices dealing with the ezUpdate process); or for support and debugging purposes. Once you have pulled the appliance properties from your appliance by selecting an appliance and clicking the Get button, click the Save As button. The Save As dialog will appear allowing you to specify the directory and file name of the appliance property file that you would like to save.

Using ezRemote Manager, it is possible to save the appliance properties information as a file. This saved file (by default, "Properties.rgy") may be used as follows:

- Loaded into ezRemote Manager for configuring appliances at a later date (See "Loading property settings from a file" on page 55.)
- As a template for the automatic ezUpdate procedure (see the Appendices dealing with the ezUpdate process), or
- For support and debugging purposes.

Once you have uploaded the appliance properties information from your appliance by selecting an appliance and clicking the **Get** button, click the **Save As** button. The Save As dialog will appear allowing

#### **Properties Manager**

you to specify the directory and file name of the appliance connection file to be saved.

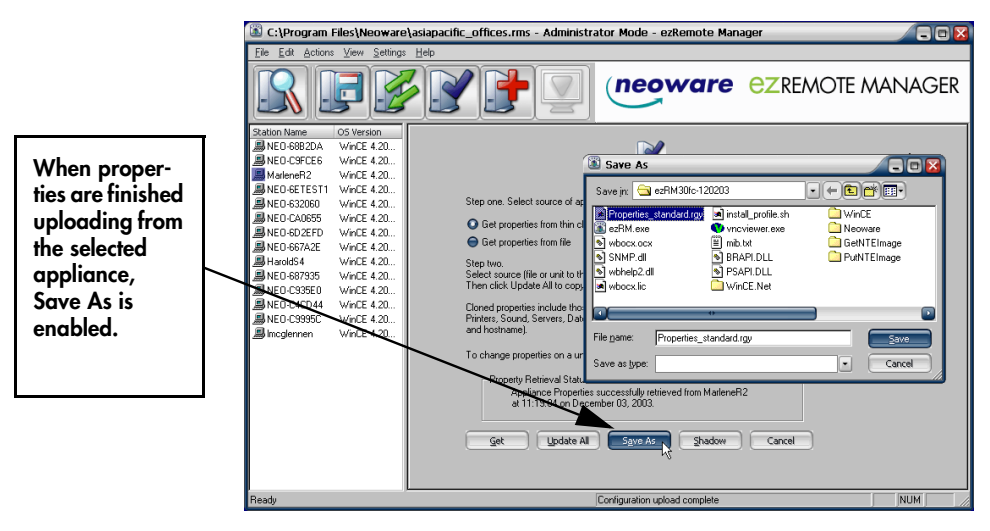

### CHAPTER 8

# Snap-In Manager

*This chapter explains how to remotely apply modular updates to Neoware appliance software and appliance configurations.* 

### What is a Snap-In?

All of Neoware's thin client appliance operating systems utilize real filesystems in Flash disk memory instead of monolithic Flash images. They also use registry-based configuration mechanisms. The combination of real filesystems and registry-based configuration allows Neoware customers to add software, or to update software modules and device configuration, without having to move an entire Flash memory image into each appliance. Modular software additions and updates can be only as big as they have to be (and in some cases may be only a few kilobytes of information), and registry changes are similarly small. This speeds the update process, and helps alleviate bandwidth impact on busy networks and low-bandwidth connections. ezSnap Technology Neoware refers to this as our "ezSnap Technology." Neoware makes snap-ins available to add capabilities to thin client appliances (such as adding Adobe Acrobat Reader plug-in to NeoLinux and Windows XPe thin client appliances). Neoware Tech Support provides snap-ins to help diagnose customer problems. Customers can develop and use their own snap-ins, since the technology is based on industry-standard protocols.

## **Snap-In Manager**

| Apply snap-ins and more | ezRemote Manager's Snap-In Manager provides the following func-<br>tions:                                                       |  |  |
|-------------------------|----------------------------------------------------------------------------------------------------|--|--|
|                         | • Snap-in software additions, software updates, or configuration changes simultaneously into one or more thin client appliances |  |  |
|                         | • Remotely execute file-based scripts in one or more thin client appliances                                                     |  |  |
|                         | • Remotely execute a command in one or more thin client appli-<br>ances                                                         |  |  |
|                         | Span ins can be downloaded from the Support section of the                                                                      |  |  |

Snap-ins can be downloaded from the Support section of the Neoware Website at:

http://www.neoware.com/downloads/

## Using the Snap-In Manager

- 1 Select one or more appliances from the List View.
- 2 In the ezRemote Manager toolbar, click **Snap-In** or select menu item **Actions | Snap-In**.

|                 | 🗈 C:\Program Files\Neoware\asiapacific_offices.rms - Administrator Mode - ezRemote Manager 🛛 🖉 🗐 🔯 |                    |              |      |                   |           |                                           |
|-----------------|----------------------------------------------------------------------------------------------------|--------------------|--------------|------|-------------------|-----------|-------------------------------------------|
|                 | <u>File Edit Actions View Set</u>                                                                  | tings <u>H</u> elp |              |      |                   |           |                                           |
| <b>.</b>        | RF                                                                                                 |                    | Snapin Manag |      | neowar            | e ez      | REMOTE MANAGER                            |
| Snap-in manager | Neoware Appliances                                                                                 | Station Name       | IP Address   | DHCP | Mac Address       | MainBoard | OS Version                                |
| toolbar button  | - NeoLinux                                                                                         | NEO-6E744E         | 10.10.49.118 | Yes  | 00:e0:c5:6e:74:4e | WN3       | WinCE 4.20 Neoware: 6.1 (Built on Nov .   |
| toolbal batton  | Windows CE                                                                                         | BNED-6823D2        | 10.10.49.192 | Yes  | 00:e0:c5:68:23:d2 | WN3       | WinCE 4.20 Neoware: 6.1 (Built on Nov :   |
|                 | Windows NTe                                                                                        | RED-CA30C5         | 10.10.50.81  | Yes  | 00:e0:c5:ca:30:c5 | WN3       | WinCE 4.20 Neoware: 6.1 (Built on Nov i   |
|                 | Windows XPe                                                                                        | 🔜 NEO-689E25       | 10.10.49.219 | Yes  | 00:e0:c5:68:9e:25 | WN3       | WinCE 4.20 Neoware: 6.1 (Built on Nov 3   |
|                 |                                                                                                    | NEO-C8C6AB         | 10.10.50.152 | Yes  | 00te0tc5tc8tc6tab | WN3       | WinCE 4.20 Neoware: 6.1 (Built on Nov )   |
|                 |                                                                                                    | NEO-C8DCAD         | 10.10.50.119 | Yes  | 00:e0:c5:c8:dc:ad | WN3       | WinCE 4.20 Neoware: 6.1 (Built on Nov )   |
|                 |                                                                                                    | 🖳 MIS4             | 10.10.50.214 | Yes  | 00:e0:c5:6e:51:b5 | WN3       | WinCE 4.20 Neoware: 6.1 (Built on Nov )   |
|                 |                                                                                                    | AndreaW3           | 10.10.50.155 | Yes  | 00:e0:c5:6e:db:05 | WN3       | WinCE 4.20 Neoware: 6.1 (Built on Nov )   |
|                 |                                                                                                    | 🔜 togspence        | 10.10.50.94  | Yes  | 00:e0:c5:c8:e2:d1 | WN3       | WinCE 4.20 Neoware: 6.1 (Built on Nov     |
|                 |                                                                                                    | Incglennen         | 10.10.50.190 | Yes  | 00:e0:c5:68:7c:0b | WN3       | WinCE 4.20 Neoware: 6.1 (Built on Nov 1   |
|                 |                                                                                                    | ED-C9995C          | 10.10.49.78  | Yes  | 00:e0:c5:c9:99:5c | WN3       | WinCE 4.20 Neoware: 6.1 (Built on Nov     |
|                 |                                                                                                    | NEO-C4CD44         | 10.10.49.221 | Yes  | 00:e0:c5:c4:cd:44 | WN3       | WinCE 4.20 Neoware: 6.1 (Built on Nov 1   |
|                 |                                                                                                    | REO-C935E0         | 10.10.50.33  | Yes  | 00te0tc5tc9t35te0 | WN3       | WinCE 4.20 Neoware: 6.1 (Built on Nov     |
|                 |                                                                                                    | ED-687935          | 10.10.49.214 | Yes  | 00:e0:c5:68:79:35 | WN3       | WinCE 4.20 Neoware: 6.1 (Built on Nov 1   |
|                 |                                                                                                    | HaroldS4           | 10.10.49.73  | Yes  | 00:e0:c5:68:94:f8 | WN3       | WinCE 4.20 Neoware: 6.1 (Built on Nov 1   |
|                 |                                                                                                    | NEO-667A2E         | 10.10.49.174 | Yes  | 00:e0:c5:66:7a:2e | WN3       | WinCE 4.20 Neoware: 6.1 (Built on Nov   + |
|                 |                                                                                                    | NEO-6D2EFD         | 10.10.49.149 | Yes  | 00:e2:c5:6d:2e:fd | WN3       | WinCE 4.20 Neoware: 6.1 (Built on Nov )   |
|                 |                                                                                                    | NEO-CA0655         | 10.30.5.58   |      | 00te6tc5tca:06t55 | WN3       | WinCE 4.20 Neoware: 6.1 (Built on Nov 1   |
|                 |                                                                                                    | MED-632060         | 10.10.49.151 | Yes  | 00:e0:c5:63:20:60 | WN3       | WinCE 4.20 Neoware: 6.1 (Built on Nov 1   |
|                 |                                                                                                    | NEO-6ETEST1        | 10.10.50.26  | Yes  | 00:e1:c5:6e:d3:56 | WN3       | WinCE 4.20 Neoware: 6.1 (Built on Nov 1   |
|                 |                                                                                                    | MarleneR2          | 10.10.50.160 | Yes  | 00:e0:c5:6e:f5:81 | WN3       | WinCE 4.20 Neoware: 6.1 (Built on Nov 1   |
|                 |                                                                                                    | IEI NEO COFCE6     | 10.10.50.71  | Yes  | 00te0tc5tc9tfcte6 | WN3       | WinCE 4.20 Neoware: 6.1 (Built on Nov     |

**Note:** If the selected group of appliances include more than one operating system, you will be prompted to select which type of appliance to update by choosing the appropriate software platform. Once you have selected the software platform, ezRemote Manager will single out the appliances running that software and allow you to continue using Snap-In Manager.

**3** When Snap-In Manager opens, select a radio button to specify either a snap-in, script, or command to add or execute on your appliance(s).

|                                                                                              | 箇 C:\Program Files\N                                                                                                    | eoware\asiapacific_office                                                                                                    | s.rms - Administrator Mode - ezRemote Mar | nager         |        |
|----------------------------------------------------------------------------------------------|----------------------------------------------------------------------------------------------------|----------------------------------------------------------------------------------------------------|-------------------------------------------|---------------|--------|
|                                                                                              | <u>File</u> <u>E</u> dit <u>Actions</u> ⊻iew                                                                                                    | <u>S</u> ettings <u>H</u> elp                                                                                                    |                                           |               |        |
|                                                                                              | RF                                                                                                    |                                                                                                    |                                           | ezremote MA   | ANAGER |
| Select the radio button<br>to specify the action<br>you would like the<br>Snap-in manager to | Station Name OS Verz<br>NEO-6582DA WinCE<br>NEO-6582DA WinCE<br>MEO-6582DA WinCE<br>MEO-6582DA WinCE<br>MEO-657E51 WinCE<br>NEO-652050 WinCE<br>NEO-6555 WinCE                                                                                                    | ion<br>4.20<br>4.20<br>4.20<br>4.20<br>4.20<br>4.20<br>4.20                                                                                                    | Snapin Manager                            |               |        |
| perform.                                                                                     | ANEO 460 ZEFD WINCE     ANEO 460 ZEFD WINCE     ANEO 460 XEFD WINCE     ANEO 463 XEFD     ANEO 463 XEFD     ANEO 463 XEFD     ANEO 463 XEFD     ANEO 464 VINCE     ANEO 464 VINCE | 4.20<br>4.20<br>4.20 |                                           | Browse        |        |
| Specify the file or<br>command associated<br>with the Snap-in action.                        | NEO-GOLAD WinCe<br>NEO-GOLAB WinCe<br>NEO-689625 WinCe<br>NEO-68923D WinCe<br>NEO-6823D2 WinCe<br>NEO-6823D2 WinCe<br>NEO-66244E WinCe                                                                                                    | 4.20<br>4.20<br>4.20<br>4.20<br>4.20                                                                                                    | 6                                         | <u>Cancel</u> |        |

**Note:** You cannot run scripts on Windows CE, Windows NTe, or Windows XPe thin client appliances.

- **4** In the accompanying text field specify the snap-in, script, or command you would like to run.
  - **Snap-ins** Enter the full path and name of where the snap-in file is located on your server. Snap-in files have a *.2do* extension. Click **Browse** to locate the snap-in file you would like to apply to the selected appliance(s).

### Snap-In Manager

- Scripts For appliances running NeoLinux, the administrator can custom configure the appliance using bash scripting. The administrator can also specify a specific input file to be used in conjunction with a bash script. Enter the script file or commands and the optional input file you would like to run on the selected appliance(s).
- **Command** The administrator can custom configure the appliance using commands. Neolinux based appliances use shell commands, and Windows based appliances use command line. The administrator can also specify a specific input file to be used in conjunction with a command. Enter the command and the optional input file you would like to run on the selected appliance(s).
- 5 After you have specified the snap-in, script, or command, click OK.
- 6 When the Confirm Session Start dialog appears, click Properties to set the session parameters (see "Setting Session Parameters" on page 69), OK to begin the session immediately, or Cancel.
  Note: If you choose to make the session delayed in the Set Session Parameters dialog, clicking OK will add the delayed session to the Task View instead of beginning the session immediately.

### **CHAPTER 9**

# ezAnywhere Shadowing

*This chapter explains how to remotely access a Neoware thin client appliance using ezAnywhere shadowing.* 

## What is shadowing?

| Remote viewing and control | ezAnywhere shadowing allows an administrator to remotely view<br>and/or take control of any Neoware thin client appliance. Because<br>the administrator can either view or actively control the remote<br>device, including being able to input keyboard and mouse actions,<br>ezAnywhere shadowing can be used to remotely configure a thin<br>client appliance, or to assist a remote user in typical help desk func-<br>tions. |
|----------------------------|----------------------------------------------------------------------------------------------------|
|                            | ezAnywhere shadowing does not depend on having an active ICA<br>or RDP session active on the remote appliance, allowing an admin-<br>istrator to remotely configure unattended appliances. Multiple<br>shadowing sessions can be opened simultaneously on a single<br>administrator desktop; each one appears in its own window.                                                                                                  |
| Underlying protocol        | ezAnywhere shadowing is based on industry-standard VNC proto-<br>cols. ezAnywhere shadowing is independent of both ICA and RDP<br>protocols so that unattended devices can be managed.                                                                                                    |
|                            | In the standard default configuration of Neoware desktop operating<br>systems, only VNC sessions initiated by ezRemote Manager will<br>be accepted by the thin client appliance. The desktop operating sys-                                                                                                    |

#### ezAnywhere Shadowing

tems also have settings to disable ezAnywhere shadowing, although remote configuration of devices is not as convenient as when shadowing is enabled.

### What is required to shadow a remote appliance

### **Client configuration**

The thin client appliance must be configured to accept ezAnywhere shadowing. The default configuration in all software versions is to *enable* ezAnywhere shadowing.

| ezAnywhere                        | <u>ok 🔀</u> |
|-----------------------------------|-------------|
| ezAnywhere                        | 43          |
| Enable ezAnywhere                 |             |
| Allow ezRemote Manager to Shadow  |             |
| Accept other VNC Clients          |             |
| Password:                         |             |
| Query Settings                    |             |
| Query on all incoming connections |             |
| Auto Accept other VNC Clients     |             |
|                                   |             |
|                                   |             |
|                                   |             |

### In Windows CE appliances

Open the ezAnywhere applet from the Appliance Properties Control Panel tab.

Allow ezRemote Manager to Shadow must be checked.

### ezAnywhere Shadowing

| In NeoLinux app | pliances |
|-----------------|----------|
|-----------------|----------|

| Desktop S           | ettings                                                                       |                                                                                                    |                                     |                                                        |                                                             |                                             |
|---------------------|-------------------------------------------------------------------------------|----------------------------------------------------------------------------------------------------|-------------------------------------|--------------------------------------------------------|-------------------------------------------------------------|---------------------------------------------|
| Display             | Fonts                                                                         | Touchscreen                                                                                             | Mouse                               | Keyboard                                               | Shadow                                                      | Advanced                                    |
| Quer<br>Quer<br>Que | le ezAny<br>Allo<br>Passwo<br>y Settings<br>Query on<br>Auto Acc<br>ary Timeo | where<br>w ezRemote Mar<br>ept VNC Clients<br>rd:<br>incoming conne<br>ept if query timed<br>ut 10 🚔 Se | ager to Sh<br>ction<br>out<br>conds | Connectio<br>Connectio<br>Discon<br>Automa<br>C Refuse | in Priority –<br>inect existin<br>atic shared<br>concurrent | g connections<br>connections<br>connections |
|                     |                                                                               |                                                                                                    |                                     |                                                        | <u>0</u> K                                                  | <u>C</u> ancel                              |

Open the ezAnywhere control from ezConnect Connection Manager menus: Settings | Appliance Properties | Desktop | Shadow tab.

Allow ezRemote Manager to Shadow must be checked.

**ezAnywhere** shadowing and passwords If a thin client configuration password (appliance access security password) has been set on an appliance, that password must be associated with the thin client appliance in the ezRemote Manager asset list database in order to access a desktop with ezAnywhere shadowing.

### Initiating an ezAnywhere shadowing session

- 1 Select an appliance from the List View.
- 2 In the ezRemote Manager toolbar, click Shadow or select Shadow

|                                     | C:\Program Files                      | s\Neoware\ezRM30fc-12                                                                                  | 0203\support_all.rm                                                                          | s - Sup                         | port Mode - ezRe                                                                                      | mote Mana                        | ager 🛛 🔲 🛛 🔀                                                                                                    |
|-------------------------------------|---------------------------------------|----------------------------------------------------------------------------------------------------|----------------------------------------------------------------------------------------------|---------------------------------|----------------------------------------------------------------------------------------------------|----------------------------------|----------------------------------------------------------------------------------------------------|
|                                     | Eille Edit Actions View Settings Help |                                                                                                    |                                                                                              |                                 |                                                                                                    |                                  |                                                                                                    |
| ezAnywhere                          | RE                                    | BR                                                                                                    |                                                                                              | Shadow                          | Manager                                                                                               | e ez                             | REMOTE MANAGER                                                                                                    |
| CZANY WHELE                         | re Appl                               | ances Station Name                                                                                     | IP Address                                                                                   | DHCP                            | Mac Address                                                                                           | MainBoard                        | OS Version                                                                                                    |
| shadowing<br>manager tool<br>button | bar dows XP                           | e <u>INE0-1630CF</u><br>9 NE0-16AC1E<br>e <u>INE0-16368</u><br><u>INE0-163368</u><br><u>ILab-cp608</u> | 10.10.49.161<br>10.10.49.177<br>10.10.49.211<br>10.10.49.211<br>10.10.49.131<br>10.10.49.132 | Yes<br>Yes<br>Yes<br>Yes<br>Yes | 08:00:0e:16:3d:cf<br>08:00:0e:16:ac:1e<br>00:e0:c5:b8:0a:89<br>08:00:0e:16:93:68<br>00:e0:c5:b8:0a:d5 | CP1F<br>CP2<br>WN3<br>CP2<br>WN3 | WinCE 2.12 Neoware: 5.2 (Built on Oct 0<br>WinCE 2.12 Neoware: 5.2 (Built on Oct 0.<br>WinCE 3.00 Neoware: 5.3.1 (Built on Jun<br>WinCE 3.00 Neoware: 5.3.1 (Built on Jun<br>WinCE 3.00 Neoware: 5.3 (Built on Feb 1 |
|                                     |                                       | WinCE                                                                                                  | 10.10.49.128                                                                                 | v                               | 00:00:86:5a:46:e0                                                                                     | Zebr                             | WinCE 3.50 Neoware: (Built on 20021220                                                                                                    |
|                                     |                                       | NEO-C9908E                                                                                             | 10.10.50.145                                                                                 | res<br>Yes                      | 00:e0:c5:c9:90:8e                                                                                     | WN3<br>WN3                       | WinCE 4.00 Neoware: 6.0.3 (Built on Juni<br>WinCE 4.00 Neoware: 6.0.3 (Built on Feb                                                                                                    |
|                                     |                                       | BNED-6892D4                                                                                            | 10.10.49.83                                                                                  | Yes                             | 00:e0:c5:68:92:d4                                                                                     | WN6b                             | WinCE 4.00 Neoware: 6.0.3 (Built on June                                                                                                    |
|                                     | Shadow Manager                        |                                                                                                    |                                                                                              | Loadin                          | g 116 units completed                                                                                 |                                  |                                                                                                    |

from the Actions menu.

Depending upon the configuration settings on the appliance you are trying to shadow, you may have to wait for an approval from the remote device's user before you can shadow. Also, you may have to wait for an approval time-out, which will occur if the user is not at their appliance when you attempt to shadow it. If shadowing is allowed, a window will appear containing the thin client appliance's current desktop.

**Note:** It is possible to establish multiple shadowing sessions (simultaneously connecting to different thin client appliances), however you must establish them one by one following the instructions above.

### Error messages during ezAnywhere session initiation

The following messages may appear when you attempt to initiate an ezAnywhere shadowing session:

• Shadow session already running. Do you want to replace it with a new one?

This message occurs if you attempt to connect to a thin client appliance when a shadowing session is already in progress. Click **Yes** to replace the running session with a new one.

• Shadow sessions have been disabled on this appliance! This message occurs if the target thin client appliance has been configured to disallow ezAnywhere shadowing sessions.

ezAnywhere Shadowing

### • Error creating shadow session

This message occurs when attempting to connect to an appliance that does not support ezAnywhere shadowing, or from network or configuration errors.

### ezAnywhere Shadowing

### **CHAPTER 10**

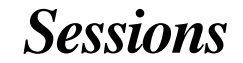

This chapter explains how to set Session Parameters and use the task view of ezRemote Manager after you have created sessions to update your Neoware computing appliances.

### **Setting Session Parameters**

A session is any defined task that you set ezRemote Manager to perform. This includes such tasks as software updates, connection cloning, etc. Using ezRemote Manager, it is also possible to either define multiple sessions for scheduling future tasks to be performed, or to define a series of tasks to be performed in a specific order. When multiple sessions are defined, each session is represented as a separate tab in the task view (see "Task view" on page 72).

After specifying changes to one or more appliances using ezRemote Manager, a Confirm Session Start dialog will appear.

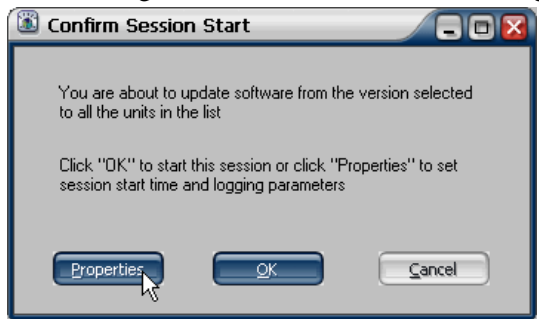

Instead of clicking **OK** to begin the session immediately, click **Properties** to bring up the Set Session Parameters dialog. In Set Session

#### WARNING

Please do not attempt to create more than one simultaneous full-image software update session on a single ezRemote Manager server. Doing so can bypass the network services throttle built-in to ezRemote Manager and result in incomplete software updates and corrupted Flash Disks.

#### Sessions

Parameters, you can give each session a name, a delayed start time, set logging options, and set the option to reboot the appliance after the session is complete.

Using the Set Session Parameters dialog the user can specify the following parameters:

| 🚳 Set Session parameters                                                                                               |  |  |  |  |  |  |
|----------------------------------------------------------------------------------------------------|--|--|--|--|--|--|
| Enter or browse for a log file that will contain the session log.<br>Optionally select or deselect the logging options |  |  |  |  |  |  |
| Log File Name Update@Dec03150748.log Browse                                                                            |  |  |  |  |  |  |
| No Logging Overwrite Enter Session name                                                                                |  |  |  |  |  |  |
| Session 1                                                                                                    |  |  |  |  |  |  |
| G Summary Log                                                                                                    |  |  |  |  |  |  |
| Set session start time                                                                                                 |  |  |  |  |  |  |
| Report station                                                                                                    |  |  |  |  |  |  |
|                                                                                                    |  |  |  |  |  |  |

- Log File Name In the accompanying field, type the name of the log file to either use or create for the update session you are performing.
- Log File Properties Below the Log File Name parameter are two columns of radio buttons that set the properties of the Log file. The choices available in the first column specify the type of logging you choose ezRemote Manager to perform. These choices include No Logging, Full Logging, and Summary Log. The choices in the second column specify whether you choose to overwrite or append the log file specified in the Log File Name field.
- Enter Session Name In the accompanying field, type a name for this session. The name will appear as the tab name in the Task View. If multiple sessions are defined, you may check each session's progress by clicking on the appropriate tab.

#### Using the Set Session Parameters Dialog

• **Start Time** - Select whether you want this session to begin immediately or be delayed. If you choose delay, select the time and date when you would like the session to occur.

**Note:** The time is based on a 24-hour clock: If you want to start a session at 10:20 P.M., then you select 22 in the first field and 20 in the second field.

• **Reboot Station** - If you want the station(s) to reboot after the update session is completed, then select this checkbox.

**Note:** Neoware-provided updates that require a reboot in order to be applied properly will reboot the remote thin client appliance(s) irrespective of this setting.

After you have finished setting the session parameters, click **Finish**. The Confirm Session Start dialog will reappear. Depending on the settings, **OK** will begin the session immediately or add a new tab in Task View for a delayed session.

### Task view

Once a session is begun or set as a delayed session, the task view will appear with each session displayed in its own tabbed dialog. Clicking on each tab (when more than one task has been defined) displays the session type, status, log file to be used or created, start time (or progress if the task is currently running), and details concerning the appliances to be modified.

| C:\Program Files\Neoware\a                | siapacific_offices.rms - Adminis                                                               | trator Mode - ezRemote Manager                                                                                                    |         |
|-------------------------------------------|------------------------------------------------------------------------------------------------|----------------------------------------------------------------------------------------------------|---------|
| <u>File Edit Actions ⊻iew S</u> ettings I | Help                                                                                           |                                                                                                    |         |
| RFF                                       |                                                                                                |                                                                                                    | MANAGER |
| Station Name OS Version                   | Immediate Update                                                                               |                                                                                                    |         |
| BNEU-E//13n. NecLinux 2 *                 | Session Type<br>Property Update<br>Status<br>In Progress<br>Log to<br>Propenty@Dec04030443.log | Propetly Manager<br>Start Time<br>Date<br>Date |         |
|                                           | # of Units: 1 Units failed: U                                                                  | Units complete: U Pause Cancel View Log                                                                                                    |         |
|                                           | Station Name Status<br>NED-6E771Shotroot In Progress                                           | Errors Current Log None Temporary property lie created                                                                                                    |         |
| Ready                                     |                                                                                                | Configuration update session in progress                                                                                                    | NUM     |

Task View (Session in Progress)
#### Task view actions

To select a specific session, select the tab labelled with the session name. Once you select the tab you will be able to do the following:

| C:\Program Files\Neoware               | asiapacific_offices.rms - Administrator Mode                                                                | - ezRemote Manager                                  |           |
|----------------------------------------|----------------------------------------------------------------------------------------------------|-----------------------------------------------------|-----------|
| <u>File Edit Actions View Settings</u> | Help                                                                                                    |                                                     |           |
|                                        |                                                                                                    | oware ezremote                                      | VANAGER   |
| Station Name OS Version                | Update from file                                                                                            |                                                     |           |
|                                        | Session Type<br>Connection<br>Status<br>Pending<br>Cog to Start Tim                                         | Connection Manager                                  |           |
|                                        | CVProgram Files/Neoware/waRM30ic-<br>Command of Script                                                      | Immediate O Delay                                   |           |
|                                        | F of Unit: 1 Units taked: 0 Units comple<br>Sation Name Stabut Errors Curr<br>NEO-6E7719notoot Pending None | te: U <u>Start</u> <u>Cancel</u> Wew Log<br>ent Log |           |
| Ready                                  | Loading c                                                                                                   | onnections from C:\Program Files\Neoware\ezRM30fc-  | 11: NUM / |

Task View (Delayed Sessions)

• **Start Time** - You can make any delayed sessions begin immediately by selecting the immediate radio button, and then clicking the Start button. You can also change the time and date that you set a delayed session to occur.

**Note:** The time is based on a 24-hour clock: If you want to start a session at 10:20 P.M., then you select 22 in the first field and 20 in the second field.

• **Cancel** - You can cancel any session by clicking the cancel button.

**Caution:** Canceling a session while it is in progress could leave your appliance in a non-working state.

• **View Log** - Clicking the View Log button while a session is in progress, or after it has completed, displays the contents of the log file. The log file contains information about the action performed on the appliance during the update.

#### Sessions

|                            | <ul> <li>Note: The information logged in the log file is controlled by the type of logging selected in the Set Session Parameters dialog. The default setting for the type of logging is Summary Log information.</li> <li>Close - After a session is completed, the Cancel button changes to Close. Click Close to return to the List View.</li> </ul> |
|----------------------------|----------------------------------------------------------------------------------------------------|
| Switching to the list view | While in Task View, you can switch to the List View by selecting <b>View   List View</b> from the menu bar.                                                                                                    |
| Adjusting the task<br>view | <ul> <li>To hide the ezRemote Manager toolbar or status bar, deselect them in the View menu.</li> <li>To change the width of the ezRemote Manager left window, drag the bar between it and the main window. Or select Split from the View menu, and then drag the bar.</li> </ul>                                                                       |

# CHAPTER 11 Wake on LAN Operations

This chapter explains how ezRemote Manager uses Wake on LAN to power on thin client appliances.

### Wake on LAN and ezRemote Manager

| What is Wake on<br>LAN?                             | "Wake on LAN" (WOL) is a network technology that enables you<br>to remotely wake up, or power networked systems "on" for man-<br>agement tasks — even when they have been powered "off." WOL<br>uses a "magic packet" that is sent to the target device using the<br>device's MAC address.                                                                                                    |
|-----------------------------------------------------|----------------------------------------------------------------------------------------------------|
| What does Wake on<br>LAN do in ezRemote<br>Manager? | ezRemote Manager allows you to remotely wake powered-off Eon<br>and Capio thin client appliances using WOL technology. To use<br>WOL, you must first have displayed (in list view) an asset list that<br>contains the device(s) you plan to awaken or manage. In most<br>instances, that will be a saved asset list database you retrieve into<br>ezRemote Manager (see "Saving and automatically retrieving asset<br>lists" on page 24). |
|                                                     | ezRemote Manager incorporates two distinct mechanisms that use WOL to wake up appliances:                                                                                                    |
|                                                     | • Wake on LAN on demand. Wake up selected appliances, or all appliances in the current list view, when initiated by ezRemote Manager user.                                                                                                    |
|                                                     | • Automatic Wake on LAN. Wake up appliances automatically when they fail to respond to ezRemote Manager during a task.                                                                                                    |

### Wake on LAN on demand

You can wake up one or more appliance selected in the current list view (right-hand pane):

- 1 Right-click on a thin client appliance (or a multiple-device selection) in the list view.
- 2 Select Wake-on-LAN from the pop-up context menu.
- **3** The unit(s) selected will receive a Wake on LAN packet from the ezRemote Manager server.

| Station Name     | ID Address      | DHCD             |
|------------------|-----------------|------------------|
|                  | 10.10.40.100    | UNCP             |
|                  | 10.10.49.122    | res              |
| NEO-C9F516       | 10.10.49.53     | Yes              |
| A NEO-C9EB9A     | 10.10.49.158    | Yes              |
| 📕 NEO-6ED521     | 10.10.49.81     | Yes              |
| 🚚 NEO-6ED523     | 10.10.49.249    | Yes              |
| 📕 NEO-6ED511     | 10.10.49.106    | Yes              |
| 📕 NEO-C8F66D     | 10.10.49.142    | Yes              |
| 📕 NEO-66272B     | 10.10.49.113    | Yes              |
| NEO-6E7719notroe | 10 10 49 141    | Yes              |
| BNEO-C9CD99      | Add 🕨           | Yes              |
| BNEO-C9EAF8      | Delete          | Yes              |
| 🗐 NEO-666AE9     | Bename          | Yes              |
| 📕 NEO-6D84C2     | Cut             | Yes              |
| 📕 NEO-C9EB4D     | Pache           | Yes              |
| 📕 NEO-6E2275     | Taste           | - Yes            |
| 🚚 MikeE          | <u>S</u> hadow  |                  |
| 의 joef-nl        | Wake on I AN    |                  |
| BNE0-6ED526      | Beboot          | Yes              |
| BNE0-6ED522      | Change Bassword | Yes              |
| BNEO-0006296708D | 0.10.40.00      | ⊣ <sub>Yes</sub> |

# Automatic Wake on LAN (Auto Wake on LAN)

You can configure the software to automatically awaken thin client appliances when they do not respond to ezRemote Manager. The Auto WOL setting controls the ezRemote Manager behavior during all configuration or software-related tasks. When **Auto Wake on LAN** is enabled, and ezRemote Manager attempts to communicate with an appliance not responding, the software automatically sends a Wake on LAN packet to the appliance and waits for it to reboot. Then the software will attempt to communicate with the appliance again. This cycle is repeated seven times, then ezRemote Manager issues a time-out error and continues with the next appliance in the list (if any).

**For example**: If a scheduled software update is to take place on a group of appliances during a period when no user activity is expected, one or more of the appliances may be powered off. With Auto Wake on LAN enabled, if any remote appliance does not respond to ezRemote Manager, the software will: a) send a WOL packet to the appliance, b) wait for the appliance to reboot, and then c) try to reach the appliance

### Wake on LAN Operations

again. If there is still no response, ezRemote Manager will repeat the cycle until the remote appliance wakes and responds. If the appliance doesn't respond after seven attempts, ezRemote Manager shows a time-out error in the log, and moves on to the next appliance in the list to update.

#### ezRemote Manager tasks that work with by Auto Wake on LAN

These are the tasks that are affected by the Auto WOL setting:

- All Software Manager functions (See "CHAPTER 5, Updating Appliance Software" on page 33)
- All Connection Manager functions (See "CHAPTER 6, Connection Manager" on page 39)
- All Properties Manager functions (See "CHAPTER 7, Properties Manager" on page 49)
- All Snap-Ins Manager functions (See "CHAPTER 8, Snap-In Manager" on page 59)
- All ezAnywhere shadowing functions (See "CHAPTER 9, ezAnywhere Shadowing" on page 63)

#### Configuring automatic Wake on LAN (Auto WOL)

Configure Automatic Wake on LAN (Auto WOL) through the Auto Wake on LAN dialog:

- 1 Select Auto Wake-on-LAN from the Settings menu.
- 2 In the Auto Wake on LAN dialog, click Enable to turn on Automatic Wake on LAN. Click Ignore to turn off Automatic Wake on LAN.
- **3** Click **OK** to save the setting.

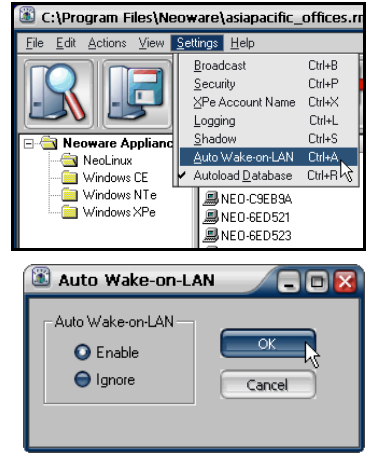

### Wake on LAN Operations

# Appendix A: Broadcast SNMP and Router Configuration

This appendix discusses router/switch configuration issues with respect to automatically locating Neoware appliances across subnetted networks.

### ezRemote Manager access to separate subnets through Cisco routers

ezRemote Manager uses SNMP (Simple Network Management Protocol) broadcasts to automatically locate Neoware appliances on your network (when you click on the Locate button or use the Actions | Locate menu item). Customers with large, segmented networks may need to make configuration adjustments (in their routers) to use the automatic location function for appliances, located on subnets different from the one on which the ezRemote Manager server is located.

For ezRemote Manager to locate and display information about Neoware appliances (that are running on a subnet different from the one on which the ezRemote Manager server is running), two conditions must be met:

- A route must be defined from the server that will be hosting ezRemote Manager to the relevant router.
- The router must be configured to allow SNMP directed broadcasts through to the subnet.

For the following examples:

- IP Address of ezRemote Manager server: 10.30.3.16
- IP Address of Cisco router: 10.30.1.1
- Class A subnet where appliances are located: 100.0.0.0

| Adding a route to<br>your server | If your server is not already configured to locate the subnet on which<br>you are trying to locate Neoware appliances, you can add a route as<br>follows:                                                                                                    |  |
|----------------------------------|----------------------------------------------------------------------------------------------------|--|
|                                  | 1 Open a Command Prompt window on the ezRemote Manager server.                                                                                                    |  |
|                                  | <b>2</b> At the command prompt, type:                                                                                                    |  |
|                                  | which tells the server that any communication with 100.*.*.*<br>addresses will be forwarded to 10.30.1.1 that is the IP address of<br>the Cisco router. The router controls access to the 100.*.*.* sub-<br>net.                                                                                                    |  |
| Configuring Router               | The following example shows a running configuration file for a Cisco Series 2500 Router (running Version 12.0). It is intended only as an example, and should be modified with the appropriate network addressing scheme for your network.                                                                                                    |  |
|                                  | This particular example is set up to only allow SNMP Directed<br>Broadcasts from the server where ezRemote Manager is being exe-<br>cuted (10.30.3.16) using a router in our networking laboratory.<br>NOTE: You should not modify your router configurations without<br>first consulting your router administrator and/or router documenta-<br>tion. |  |
|                                  | !                                                                                                    |  |
|                                  | version 12.0                                                                                                    |  |
|                                  | service timestamps log uptime                                                                                                    |  |
|                                  | no service password-encryption                                                                                                    |  |
|                                  | !                                                                                                    |  |
|                                  | hostname TRouter                                                                                                    |  |
|                                  |                                                                                                    |  |
|                                  | enable secret 5 \$1\$1/DX\$BWQpVgKEIyLUUr1549NA9.                                                                                                    |  |
|                                  | Enable password<br>!                                                                                                    |  |
|                                  |                                                                                                    |  |

```
ip subnet-zero
ip domain-name neoware.com
ip name-server 10.10.10.13
I
I
L
interface Ethernet0
description connected to CorporateNetwork
ip address 10.30.1.1 255.0.0.0
ip directed-broadcast
L
interface Ethernet1
description connected to Test EthernetLAN
ip address 100.30.1.1 255.0.0.0
ip access-group 102 in
ip access-group 152 out
ip directed-broadcast 176
L
interface Serial0
no ip address
no ip directed-broadcast
no ip mroute-cache
shutdown
I
interface Serial1
no ip address
no ip directed-broadcast
shutdown
ip classless
I
access-list 102 permit ip any any
access-list 152 permit ip any any
access-list 176 permit udp host 10.30.3.16 any eq 161
access-list 176 deny ip any any
snmp-server community pub RW
```

|                 | !                                                                                                    |  |  |
|-----------------|----------------------------------------------------------------------------------------------------|--|--|
|                 | line con 0                                                                                                    |  |  |
|                 | transport input none                                                                                                    |  |  |
|                 | line aux 0                                                                                                    |  |  |
|                 | line vty 0 4                                                                                                    |  |  |
|                 | password ******                                                                                                    |  |  |
|                 | login                                                                                                    |  |  |
|                 | !                                                                                                    |  |  |
|                 | end                                                                                                    |  |  |
|                 | NOTE: Consult your router manuals and/or Cisco for specific instructions on how to modify running configurations for a particular router. |  |  |
| Relevant Cisco  | ip directed-broadcast                                                                                                    |  |  |
| Kouter Commands | ip forward-protocol                                                                                                    |  |  |
|                 | Extended IP Access List                                                                                                    |  |  |
|                 |                                                                                                    |  |  |

# Appendix B: ezUpdate for Windows CE Appliances

This appendix discusses how to use ezRemote Manager to create the configuration files needed to automatically update your Windows CE- based Neoware appliances' software, properties, and connections.

## Windows CE ezUpdate

|              | Both ezRemote Manager (2.2 or later) and Neoware software,<br>(incorporating Windows CE (5.2 or later)) contain enhancements<br>that allow for the automatic server update of appliance software,<br>appliance configuration properties, and appliance server connec-<br>tions. These enhancements are collectively called "ezUpdate."                                                                                                    |
|--------------|----------------------------------------------------------------------------------------------------|
|              | The use of this feature enables all Neoware Windows CE-based<br>appliances to pull their configuration and/or software from a server<br>when they are powered on for the first time. Additionally, each time<br>the appliance is booted, it will check with the server to see if it<br>needs to update its configuration and/or software.                                                                                                    |
| Requirements | <ul> <li>The following is a list of requirements to enable ezUpdate:</li> <li>One Neoware Windows CE-based appliance configured as a template.</li> <li>Access to an FTP server, where configuration and software update packages can be installed, and to a DHCP server that can be configured to notify Neoware appliances where to look for updated configuration information and/or software. The FTP and DHCP servers can be resident on the same server or on separate servers.</li> </ul> |

|                          | • All Neoware Windows CE thin client appliances must be the same model, or have exactly the same hardware/software config-<br>uration. For example: ezUpdate will not work properly in an environment where some appliances are configured with ICA, RDP, and TeemTalk, while others are configured with ICA, RDP, and Internet Explorer. |
|--------------------------|----------------------------------------------------------------------------------------------------|
| Overview of<br>procedure | • Using ezRemote Manager, create property and/or connection template files from where your appliances update themselves (to be placed into FTP server file structure).                                                                                                    |
|                          | • Using ezRemote Manager, create a config.txt file to direct your appliances to the appropriate software and configuration template files.                                                                                                    |
|                          | • If you intend to use the ezUpdate automatic software update mechanism, then you must download and install a Neoware Software Windows CE update package.                                                                                                    |
| FTP Server               | On a FTP server, create a folder to store all of the ezUpdate auto-<br>matic update files. These files are:                                                                                                    |
|                          | • <i>properties.rgy</i> - automatically updates appliance properties.                                                                                                    |
|                          | • <i>connections.rgy</i> - automatically updates appliance connections.                                                                                                    |
|                          | • <i>config.txt</i> - This file automatically updates an appliance.                                                                                                    |
|                          | • Neoware Windows CE release - These files automatically update appliance software, and must be stored in a subdirectory named 3000.                                                                                                    |
| DHCP Tag 137             | DHCP tag 137 is used to specify the FTP location (URL) of the con-<br>figuration and/or software update files. Neoware Windows CE-based<br>appliances use this tag when they are powered on (if it is provided).                                                                                                    |
|                          | The URL address will depend on the type and setup of the FTP server format you are running:                                                                                                    |

|                   | <ul> <li>For password-protected FTP, the URL should use the following format:<br/>tp://username:password@host/path_to_update_file_directory</li> <li>For anonymous FTP, then the URL should be in the following format:<br/>tp://host/path_to_update_file_directory</li> <li>When using anonymous FTP (and your FTP server resides on the same machine as your DHCP server), then the URL should be in the following format:<br/>tp://@DHCPSERVER/path_to_update_file_directory</li> <li>Note: FTP filenames and paths should not contain spaces. If the DHCP server responds with a zero-length value, the automatic configuration update will be disabled.</li> </ul> |  |
|-------------------|----------------------------------------------------------------------------------------------------|--|
| Static IP Address | To set a Neoware CE thin client appliance to use ezUpdate on a net-<br>work where DHCP is not used, the registry settings<br>[HKLM\Software\Neoware\Netconfig] "BasePath"= "ftp:// <ipaddr>/neoware"</ipaddr>                                                                                                    |  |
|                   | [HKLM\Software\Neoware\Netconfig] "DefaultBasePath"= "ftp:// <ipaddr>/neoware"</ipaddr>                                                                                                    |  |
|                   | must be set, where <ipaddr> is the IP address of the ezUpdate server.</ipaddr>                                                                                                    |  |
|                   | Creating a Snap-In:                                                                                                    |  |
|                   | A snap-in can be created based on the following example to set the registries in one or more Neoware Windows CE thin client appli-<br>ances using ezRemote Manager:<br>(begin snapin text install.2do)<br># install.2do for supporting ezUpdate on static IP units<br># replace the " <ipaddr>" symbol with the IP address of the ezUpdate server.<br/>CMD regmgr -s [HKLM\Software\Neoware\Netconfig] "BasePath" = "ftp://<ipaddr>/neoware"<br/>CMD regmgr -s [HKLM\Software\Neoware\Netconfig] "DefaultBasePath" = "ftp://<ipaddr>/</ipaddr></ipaddr></ipaddr>                                                                                                    |  |
|                   | CMD reboot<br>(end snapin text install.2do)                                                                                                    |  |
|                   |                                                                                                    |  |

# ezUpdate Server Configuration

|                           | Neoware Windows CE devices can access configuration updates,<br>properties updates, and software updates from any standard FTP<br>server. The underlying operating system doesn't matter. <b>Note</b> : The<br>following instructions are for setting up ezUpdate on a Windows<br>2000 server, but can be adjusted for use with other Microsoft Win-<br>dows server versions.                                                                                                    |  |  |
|---------------------------|----------------------------------------------------------------------------------------------------|--|--|
|                           | The path structure instructions may also be used on Unix/Linux FTP servers. However, ezUpdate files should not be edited using a Unix or Linux text editor, because most of those editors remove the $\r$ (carriage return) character. The removal of the carriage return character will cause the ezUpdate interpreter in Windows CE to fail.                                                                                                    |  |  |
| Basic FTP server<br>setup | Make sure the FTP service (daemon) is running. In the<br>"\Inetpub\Ftproot" directory, create a folder named: "Neoware."                                                                                                    |  |  |
|                           | In the Neoware folder, place the file <i>install.exe</i> that came bundled<br>with your Neoware CE software. If you are operating with Neoware<br>6.0.3 software, also place these files: <i>celock.dll, celockwrap.exe,</i><br><i>safenetcopy.exe, regmerge.exe, regretrieve.dll, inputs.txt,</i><br><i>mkregdir.dll</i> and <i>uninsp.dll</i> into that directory. Also, place the newer<br><i>install.exe</i> into the directory and overwrite the old one. The Neoware<br>CE 6.0.3 ezUpdate files are backwards compatible with older ver-<br>sions of ezUpdate. They provide a more stable update process for all<br>versions of Neoware's Windows CE thin client appliances. |  |  |
|                           | Note: Ensure that the Neoware folder including all files and fold-<br>ers contained in that folder have permissions set appropriately.<br>Most ezUpdate setups use anonymous FTP logon with all files and<br>folders available with read-only access.                                                                                                    |  |  |
|                           | Obtain any registry files for connections or properties cloning. The simplest method is to use ezRemote Manager to retrieve the properties.rgy file and connections.rgy files. See "Creating ezUpdate files" on page 90.                                                                                                    |  |  |
|                           |                                                                                                    |  |  |

| Choosing the right instruction set |   | Following this paragraph are three sets of instructions: A, B, and C. Use the set(s) of instructions indicated according to your Neoware CE environment:                                                                                                    |                                                                              |
|------------------------------------|---|----------------------------------------------------------------------------------------------------|------------------------------------------------------------------------------|
|                                    |   | If you have Windows CE<br>thin client appliances<br>running the following<br>Neoware software release<br>versions:                                                                                                    | Complete the instruction set(s)                                              |
|                                    |   | 5.2, 5.3, 5.3.1, or 5.3.2                                                                                                    | Instruction Set A (below),<br>only                                           |
|                                    |   | 5.2, 5.3, 5.3.1, or 5.3.2 and also units with 6.0, 6.0.1, 6.0.2, or 6.0.3                                                                                                    | Instruction Set A (below) and<br>Instruction Set C (page 89)                 |
|                                    |   | 5.2, 5.3, 5.3.1, or 5.3.2 and<br>you have units with 6.0, 6.0.1,<br>or 6.0.2                                                                                                    | Instruction Set B (page 88)<br>and<br>Instruction Set C (page 89)            |
|                                    |   | 6.0.3                                                                                                    | Instruction Set C (page 89),<br>only.                                        |
| 1Instruction Set A                 | 1 | <ol> <li>Locate the software update directory for the software you wish<br/>your 5.2, 5.3, 5.3.1, or 5.3.2 units to have installed. This is usu<br/>ally located in either a subdirectory under a "NeowareSoftware<br/>Updates" directory or else a subdirectory under your ezRemote<br/>Manager installation. For example:<br/>D:\NeowareSoftwareUpdates\WinCE\WinCE-v532-4-112002\3000<br/>or<br/>F:\Program Files\Neoware\WinCE\software\WinCE-v531-062102-3\3</li> </ol> |                                                                              |
|                                    | 2 | Copy the 3000 subdirectory into<br>tory. In the 3000 directory, oper<br>and copy the contents.                                                                                                    | o your "(ftproot)/Neoware" direc-<br>the <i>system.rev</i> file with Notepad |
|                                    |   | In the "(ftproot)/Neoware" direct first line of the file should have                                                                                                    | ctory, create a <i>config.txt</i> file. The the format:                      |

SYSTEM "X" LOAD\_AND\_RUN /REBOOT install.exe 3000

|  | Where X | is the | contents of | of the | system.rev | file. |
|--|---------|--------|-------------|--------|------------|-------|
|--|---------|--------|-------------|--------|------------|-------|

| 4                 | <ul> <li>If you have any registry files, most commonly the <i>properties.rgy</i> and <i>connections.rgy</i> created by ezRemote Manager, these will be added to the <i>config.txt</i> file next. For example:</li> <li>PROPERTIES "November 20, 2002" UPDATE_REGISTRY Properties.rgy</li> <li>CONNECTIONS "November 20, 2002" UPDATE_REGISTRY /REBOOT Connections.rgy</li> </ul>                     |
|-------------------|----------------------------------------------------------------------------------------------------|
|                   | There can be many additional registry files, and the date format is<br>unimportant. However, prior to Neoware Rel. 6.0.3 there is a size<br>limit of 64 KB per registry file. If the <i>connections.rgy</i> file, for<br>instance, is 80K, it is possible to manually separate it into a 40K<br>file <i>connections1.rgy</i> and a 40K <i>connections2.rgy</i> and modify the<br><i>config.txt</i> : |
|                   | PROPERTIES "November 20, 2002" UPDATE_REGISTRY Proper-                                                                                                    |
|                   | CONNECTIONS1 "November 20, 2002" UPDATE_REGISTRY /<br>REBOOT Connections1.rgy                                                                                                    |
|                   | CONNECTIONS2 "November 20, 2002" UPDATE_REGISTRY /<br>REBOOT Connections2.rgy                                                                                                    |
| Instruction Set B | To synchronize ezUpdate's behavior for Neoware Releases 6.0, 0.1, 6.02, and 6.0.3, an extra update process is necessary.                                                                                                    |
| 1                 | In the "(ftproot)/Neoware" folder on the ezUpdate server, create a folder with the name "3000."                                                                                                    |
| 2                 | In the "(ftproot)/Neoware" directory also place a config.txt file<br>with the text:<br>SYSTEM "X" LOAD_AND_RUN /REBOOT install.exe 3000                                                                                                    |
|                   | Where the value of "X" will be explained in step 3.                                                                                                    |
|                   | Note: If you have a mixed environment with 5.3, 5.3.1, or 5.3.2 units, this extra update MUST contain a full update of that software.                                                                                                    |

For example: If you possess units that are running 5.3.2 software, the update must be a correctly configured update of that software and X should be the contents of the 5.3.2 software system.rev file. The 3000 directory must contain the correct update files, as detailed under Instruction Set A.

If you do not possess any units running 5.3, 5.3.1, or 5.3.2 software, the "X" value in the config.txt can have any value you want (e.g. "test") and the 3000 subdirectory may remain empty.

# Instruction Set C 1 Create a subdirectory in the "(ftproot)/Neoware" directory named "CeNet."

# **2** Follow steps 1 through 5 under the Instruction Set A with two changes:

A. Place all of the files and folders generated into the CeNet subdirectory. Instead of neoware/3000, neoware/config.txt, neoware/ connections.rgy, and neoware/properties.rgy, the set up will involve neoware/cenet/3000, neoware/cenet/config.txt", neoware/ cenet/connections.rgy, and neoware/cenet/properties.rgy.

B. Change the references in the config.txt file accordingly to reflect the new directory structure. Instead of a config.txt in the format:

SYSTEM "6.0.3 (Built on Feb 20 2002 at 21:06:07)" LOAD\_AND\_RUN / REBOOT install.exe 3000

PROPERTIES "November 20, 2002" UPDATE\_REGISTRY /REBOOT Properties.rgy

CONNECTIONS "November 22, 2002" UPDATE\_REGISTRY Connections.rgy

The new config.txt would have the format:

SYSTEM "6.0.3 (Built on Feb 20 2002 at 21:06:07)" LOAD\_AND\_RUN / REBOOT install.exe CeNet/3000

PROPERTIES "November 20, 2002" UPDATE\_REGISTRY /REBOOT CeNet/Properties.rgy

CONNECTIONS "November 22, 2002" UPDATE\_REGISTRY CeNet/ Connections.rgy

# Creating ezUpdate files

| properties.rgy  | Th<br>an<br>ind<br>sec | his plain-text file contains a full description of the Neoware appli-<br>ce properties that you would like to be automatically set. This<br>cludes settings such as display, keyboard, screen saver, overall<br>curity, etc. To create the <i>properties.rgy</i> file: |
|-----------------|------------------------|----------------------------------------------------------------------------------------------------|
|                 | 1                      | Using ezRemote Manager, locate the appliance with the proper-<br>ties that you would like to use as a template.                                                                                                    |
|                 | 2                      | Select the template appliance in the List View and click the Properties button in the ezRemote Manager toolbar, or select Properties from the Actions menu bar item.                                                                                                   |
|                 | 3                      | When the Neoware Appliance Properties tabbed dialog appears, select the template appliance from the list of appliances on the left-hand side.                                                                                                    |
|                 | 4                      | Click the Get button.                                                                                                    |
|                 |                        | When ezRemote Manager finishes uploading the appliance's properties, the Save As button will become active.                                                                                                    |
|                 | 5                      | Click the Save As button.                                                                                                    |
|                 |                        | The Save As dialog will open.                                                                                                    |
|                 | 6                      | Browse to either the FTP directory or a temporary directory and click the Save button.                                                                                                    |
|                 | In<br>the              | order for ezUpdate to function properly, this file must be placed in<br>e FTP directory to which the DHCP tag 137 specifies.                                                                                                    |
| connections.rgy | Th<br>an<br><i>tio</i> | his plain-text file contains a full description of the Neoware appli-<br>ce server connection to be automatically set. To create the <i>connec</i> -<br>ons.rgy file:                                                                                                  |
|                 | 1                      | Using ezRemote Manager, locate the appliance with the connections to be used as a template.                                                                                                    |
|                 | 2                      | Select the template appliance in the List View and click the Con-                                                                                                    |

|            | nections button in the ezRemote Manager toolbar, or select Con-<br>nections from the Actions menu bar item.                                                                                                    |
|------------|----------------------------------------------------------------------------------------------------|
|            | <b>3</b> When the Neoware Appliance Connection Manager appears, select the template appliance from the list of appliances on the left-hand side.                                                                       |
|            | 4 Click the Get button.                                                                                                    |
|            | When ezRemote Manager finishes uploading the appliance's con-<br>nections, the Save As button will become active.                                                                                                    |
|            | <b>5</b> Click the Save As button.                                                                                                    |
|            | The Save As dialog will open.                                                                                                    |
|            | <b>6</b> Browse to either the FTP directory or a temporary directory and click the Save button.                                                                                                    |
|            | For ezUpdate to function properly, this file must be placed in the FTP directory the DHCP tag 137 specifies.                                                                                                    |
| config.txt | This file describes the software, connection, and property configura-<br>tion versions available on the FTP server for appliances to down-<br>load. To create the <i>config.txt</i> file:                              |
|            | 1 Select Auto Update from the Actions menu.                                                                                                    |
|            | The Create Auto Update Configuration dialog will open.                                                                                                    |
|            | 2 In the Enter Auto Update Directory field, specify the FTP directory to which DHCP tag 137 points (the URL path as it appears in the DHCP tag).                                                                       |
|            | This entry must include the full path on the FTP server specified.                                                                                                    |
|            | <b>3</b> In the Software Version field, specify the name of the folder containing the Neoware Windows CE software. "3000" is the default name for this folder.                                                         |
|            | <b>4</b> In the Properties Registry File field specify both the name of the <i>properties.rgy</i> file located in the FTP directory (by default, "properties.rgy"), and the version in the accompanying Version field. |
|            |                                                                                                    |

If a Properties Registry File is specified, ezRemote Manager will verify that this file exists in the Auto Update FTP directory, and that the associated version field is filled in when the OK button is clicked. The specified version is used to determine whether the thin client's properties should be updated. By default, the current date is filled in.

**5** In the Connections Registry File dialog, specify both the name of the *connections.rgy* file located in the FTP directory (by default, "connections.rgy"), and the version in the accompanying Version field.

If a Connections Registry File is specified, ezRemote Manager will verify that this file exists in the Auto Update FTP directory and that the associated version field is filled in when the OK button is clicked. The specified version is used to determine whether the thin client's connections should be updated. By default, the current date is filled in.

**6** Click the OK button to create the *config.txt* file.

# Appendix C: ezUpdate for NeoLinux Appliances

This appendix explains how to set up ezUpdate for automatic updates to your NeoLinux based Neoware thin client appliances' software, properties, and connections.

## ezUpdate and NeoLinux

Both ezRemote Manager (2.3 and later) and Neoware NeoLinux Software (2.2 and later) contain enhancements that allow the automatic server update of thin client appliance software, appliance configuration properties, and appliance server connections. These enhancements are collectively called "ezUpdate."

The use of this feature enables all NeoLinux-based appliances to automatically download configurations and/or software from a server (the "ezUpdate server") when they are powered on for the first time, or when powered on for the first time in a new location. Each time the appliance boots thereafter, it checks with the server to see if there is a newer configuration or a software package download.

ezUpdate for NeoLinux can be used with the following models:

- Capio 500 Series
- Eon Preferred 2000 Series
- Eon Preferred 4000 Series
- Eon Professional 4300 Series
- Eon Prestige NeoLinux Series

| Requirements                                        | <ul> <li>The requirements to enable ezUpdate.</li> <li>Either an FTP or an NFS server</li> <li>The NeoLinux ezUpdate Server Package from the Neoware Web site. The NeoLinux ezUpdate Server Package can be found at: <a href="http://www.neoware.com/downloads/">http://www.neoware.com/downloads/</a></li> <li>One or more NeoLinux software update packages downloaded</li> </ul> |
|-----------------------------------------------------|----------------------------------------------------------------------------------------------------|
|                                                     | from <u>http://www.neoware.com/downloads/</u> if full-image software updates are to be distributed with ezUpdate.                                                                                                    |
|                                                     | • Property and/or connection template files created with ezRemote Manager if properties or connections settings are to be distributed with ezUpdate                                                                                                    |
|                                                     | • One or more NeoLinux software snap-in packages downloaded from <a href="http://www.neoware.com/downloads/">http://www.neoware.com/downloads/</a> or created by the customer if modular software snap-in updates are to be distributed with ezUpdate.                                                                                                    |
| NeoLinux ezUpdate<br>server package<br>installation | The NeoLinux ezUpdate server package contains a file tree with a specific structure and scripts that the ezUpdate client in NeoLinux appliances needs to use for automatic updates. Download the ezUpdate server package (a zip file) from Neoware's Web site and extract the files.                                                                                                |

The file tree must be placed within the directory on the FTP or NFS server to which ezUpdate will be pointed. This directory will be referred-to here as the "ezUpdate directory."

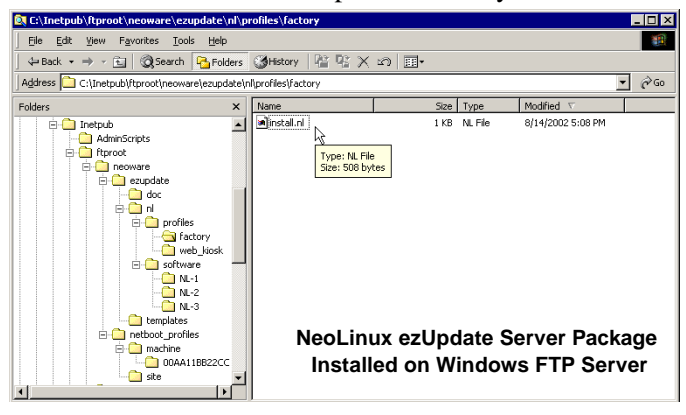

| Configuring<br>ezUpdate via DHCP                     | A Dynamic Host Configuration Protocol (DHCP) server may be<br>configured to provide Neoware thin client appliances with the loca-<br>tion (URL) of the ezUpdate server and files (the ezUpdate direc-<br>tory). Although ezUpdate can be configured to use any DHCP tag<br>number, by default ezUpdate is configured to use DHCP tag 137. |
|------------------------------------------------------|----------------------------------------------------------------------------------------------------|
|                                                      | The ezUpdate DHCP tag (by default, tag 137) may be set on your DHCP server to specify the FTP or NFS location (URL) of configu-<br>ration and/or software update files. If provided by DHCP, NeoLinux thin client appliances will use the URL to check for updated config-<br>uration files or updated software files at every bootup.    |
|                                                      | The syntax of the URL address provided in the ezUpdate DHCP tag depends on the type and setup of the ezUpdate server you are using.                                                                                                    |
|                                                      | For password-protected FTP, the URL should be in the following format:<br>ftp://username:password@host/path_to_ezupdate_directory                                                                                                    |
|                                                      | For anonymous FTP, the URL should be in the following format:<br>ftp://host/path_to_ezupdate_directory                                                                                                    |
|                                                      | If you are using anonymous FTP, and your FTP server resides on the same machine as your DHCP server, the URL should be in the fol-<br>lowing format:<br>ftp://@DHCPSERVER/path_to_ezupdate_directory                                                                                                    |
|                                                      | For an NFS server, the URL should be in the following format:<br>nfs://host/path_to_ezupdate_directory                                                                                                    |
|                                                      | On an NFS server, the ezUpdate directory should be shared for all users, read-only access.                                                                                                    |
| Manually<br>configuring<br>ezUpdate on the<br>client | If DHCP is not used to provide the path information to the ezUpdate directory, that information may be entered in the NeoLinux client setup interface. Even if DHCP is used, the NeoLinux client ezUpdate configuration may be set to ignore the DHCP setting.                                                                            |
|                                                      | To manually configure ezUpdate on the NeoLinux thin client appli-<br>ance:                                                                                                    |

| 📮 Network Settings:   |                                  | ×                       |
|-----------------------|----------------------------------|-------------------------|
|                       | 📮 ezUpdate Settings              | X                       |
| eth0                  | ☑ Enable automatic configuration | on and software updates |
| 🔽 Use DHCP/Bootp      | 🗖 Override manual settings       | with DHCP tag           |
| IP Address:           | Server access time out           | 20 Seconds              |
| Network Mask:         | ezUpdate script file             | netconfig.nl            |
| Broadcast Address:    | Appliance profile                |                         |
| Speed:                | Specify manual settings          |                         |
| 📕 Edit Default Values | Protocol                         | ftp 💌                   |
| Client Name:          | ☐ Set DHCP server as e           | zUpdate server          |
| Default Domain:       | Server                           | 10.10.80.123            |
| Primary DNS Server:   | Directory                        | /neoware                |
| Secondary DNS Server: |                                  |                         |
| Default Gateway:      | User name                        |                         |
| azlindata Sattinga    | Password                         |                         |
| ezopuale Settings     |                                  |                         |
|                       | 0                                | K Cancel                |
|                       |                                  |                         |

- From the ezConnect Connection Manager screen, press F2 or from the Settings menu select Appliance properties | Network.
- On the Network Settings dialog, click **ezUpdate Settings**. The ezUpdate Settings dialog will appear.
- To enable ezUpdate, click checkbox: Enable automatic configuration and software updates (enabled by default).
- To enable manual configuration of ezUpdate, uncheck Override manual settings with DHCP tag and check Specify manual settings.
- The protocol (NFS or FTP), server address, and ezUpdate directory may be specified in the fields provided. If a username and password are required to access the server, they may be provided, also.
- Click **OK** and **OK** again on the Network Settings dialog to restart the thin client appliance's networking with the new settings.

## Using ezUpdate to distribute NeoLinux software update packages

Software update packages are provided by Neoware as downloads from the Web site. The download packages that are pushed to the thin client appliances using ezRemote Manager may also be distributed from ezUpdate server(s). The following steps should be followed to enable ezUpdate distribution of software update packages:

- 1 Download the appropriate NeoLinux software update package from <u>http://www.neoware.com/downloads/</u>.
- **2** Using the license key provided by Neoware, install the software update package on the ezRemote Manager server. By default, NeoLinux software update packages install to
- **3** Copy all of the software update package files from the installation directory to the appropriate (see the table below) ezUpdate directory on your FTP or NFS server.

| NeoLinux Software Update<br>Package (Flash Disk Size) | ezUpdate Directory (Path) |
|-------------------------------------------------------|---------------------------|
| 8 MB                                                  | nl/software/NL-1          |
| 16 MB                                                 | nl/software/NL-2          |
| 32, 48, 64 MB                                         | nl/software/NL-3          |

You are now set to have your appliances automatically update their embedded NeoLinux software.

### Using ezUpdate to distribute NeoLinux configurations

Updating connections and properties To automatically update appliances' connection and/or properties you need to begin by creating a profile. This is accomplished by adding a new profile folder directory to the NeoLinux ezUpdate directory (nl/profile/<directory>). This folder will contain the necessary files for automatically updating your appliance connec-

|                     | tions and properties. These files include: <i>install.nl</i> , <i>version.profile</i> , <i>connections.rgy</i> , and <i>properties.rgy</i> .                                                                                                    |
|---------------------|----------------------------------------------------------------------------------------------------|
| install.nl          | To include <i>install.nl</i> in your profile directory, simply copy the <i>install_profile_image.template</i> file (found in the NeoLinux ezUpdate directory in the <i>templates</i> folder) into your profile directory and rename it <i>install.nl</i> .                                                                                                    |
| Version file        | The ezUpdate process uses the version file to determine if a NeoLinux appliance needs to be updated. The version file is a plaintext file that can contain any value.                                                                                                    |
|                     | When an administrator makes a change to the profile configuration<br>files, changing the value contained within the version file will notify<br>NeoLinux appliances that an update is required at bootup. The ver-<br>sion file must be named: " <i>version.profile</i> ."                                                                                                    |
| Configuration files | To create the necessary configuration files, first set up a template or                                                                                                    |
|                     | want to copy to your other appliances.                                                                                                    |
|                     | source appliance with the connections and/or properties that you want to copy to your other appliances.<br>This can be done at the appliance itself, or can be done by shadow-<br>ing the appliance using ezRemote Manager (see "ezAnywhere Shad-<br>owing" on page 63). Once you have set up the template appliance,<br>you need to create the ezUpdate <i>connections.rgy</i> and <i>properties.rgy</i><br>files.                                                                                                    |
|                     | source appliance with the connections and/or properties that you want to copy to your other appliances.<br>This can be done at the appliance itself, or can be done by shadow-<br>ing the appliance using ezRemote Manager (see "ezAnywhere Shad-<br>owing" on page 63). Once you have set up the template appliance,<br>you need to create the ezUpdate <i>connections.rgy</i> and <i>properties.rgy</i><br>files.<br><b>Note:</b> Unless you use the default "factory" profile, be sure to set the<br>"Appliance Profile" in the thin client appliance's ezUpdate dialog.<br>The Appliance Profile name must exactly match the profile directory<br>name. For more information on setting the Appliance Profile name,<br>see "Manually configuring ezUpdate on the client" on page 95. |

tions, etc.) that you would like to be automatically copy to other appliances.

- 1 Using ezRemote Manager, locate the template appliance (the one you have configured with the properties to be copied to other appliances).
- **2** Select the template source appliance in the list view, and click the Properties button in the ezRemote Manager toolbar, or select Properties from the Actions menu bar item.
- **3** When the ezRemote Manager Properties Manager interface appears, select the template appliance from the list of appliances on the left-hand side.
- 4 Click the Get button.

When ezRemote Manager finishes uploading the appliance's properties, the Save As button will become active.

- 5 Click the Save As button.The Save As dialog will open.
- **6** Browse to either the FTP or NFS directory or a temporary directory and click the Save button.

The *properties.rgy* file created by this process must reside within a profile directory of the ezUpdate directory.

**connections.rgy** This plain-text file contains the configuration settings for each server connection (entry in the ezConnect Connection Manager) that is to be copied automatically to other appliances.

- 1 Using ezRemote Manager locate the template appliance with the connections that are to be copied to other appliances.
- 2 Select the template appliance in the list view, and click the Connections button in the ezRemote Manager toolbar, or select Connections from the Actions menu bar item.
- **3** When the ezRemote Manager Connection Manager appears, select the template appliance from the list of appliances on the left-hand side.

|                                           | 4 Click the Get button.                                                                                                    |
|-------------------------------------------|----------------------------------------------------------------------------------------------------|
|                                           | When ezRemote Manager finishes uploading the appliance's con-<br>nections, the Save As button will become active.                                                                                                    |
| :                                         | 5 Click the Save As button.                                                                                                    |
|                                           | The Save As dialog will open.                                                                                                    |
|                                           | <b>5</b> Browse to either the FTP or NFS profile directory or a temporary directory and click the Save button.                                                                                                    |
| ,                                         | The <i>connections.rgy</i> file that is created by this process must reside within the profile directory of the ezUpdate directory on the FTP or NFS server.                                                                                                    |
| Setting the<br>appliances for<br>ezUpdate | Automatically applying an ezUpdate profile to your network appli-<br>ances requires the appliances to be set to look for the appropriate<br>profile.                                                                                                    |
|                                           | Using ezRemote Manager, locate all of the appliances that you wish to use the ezUpdate profile.                                                                                                    |
| :                                         | 2 Select these appliances in the list view, and click the Snap-Ins<br>button in the ezRemote Manager toolbar, or select Snap-Ins from<br>the Actions menu bar item.                                                                                                |
| :                                         | <b>3</b> When the Snap-In Manager appears, click the Command radio button to activate the Command field.                                                                                                    |
|                                           | In the Command field, type<br>sh -s " <profile name="">"</profile>                                                                                                    |
|                                           | The quotation marks are required whenever the profile name con-<br>tains a space. Replace <profile name=""> with the name given to<br/>the specific NeoLinux ezUpdate profile.</profile>                                                                           |
|                                           | <b>Note:</b> The <profile name=""> of this NeoLinux ezUpdate profile<br/>must have the same name as the profile folder added to the<br/>NeoLinux ezUpdate directory on the NFS or FTP server (see<br/>"Updating connections and properties" on page 97).</profile> |
|                                           | 5 Click the Browse button next to the Optional Input field, locate the file named <i>install_profile.sh</i> and click Open.                                                                                                    |

**Note:** The *install\_profile.sh* shell script file is located in the directory to which ezRemote Manager was installed. By default, this file is located in *C:/Program Files/Neoware/ezRM/ install\_profile.sh*.

- **6** Click the OK button to set the appliances to request the automatic profile ezUpdate.
- 7 When the Confirm Session Start dialog appears, click Properties to set the session parameters (see "Setting Session Parameters" on page 69), OK to begin the session immediately, or Cancel.

**Note:** If you choose to make the session delayed in the Set Session Parameters dialog, clicking the OK button will add the delayed session to the Task View instead of beginning the session immediately.

|                                                                | C:\Program Files\Neowa                                                                                                    | are\asiapacific_offices.rms - Ac | dministrator Mode - ezRemote Man        | ager        |        |
|----------------------------------------------------------------|----------------------------------------------------------------------------------------------------|----------------------------------|-----------------------------------------|-------------|--------|
|                                                                | <u>File E</u> dit <u>Actions</u> <u>View</u> <u>S</u> etti                                                                                                    | ngs <u>H</u> elp                 |                                         |             |        |
|                                                                |                                                                                                    | ≶ <b>} }</b>                     |                                         | ezremote m  | ANAGER |
| Type the command to set the profile name.                      | Station Name         OS Version           NEO 650560         NeoLinux 2           NEO 666429         NeoLinux 2           NEO 652728         NeoLinux 2           NEO 662711         NeoLinux 2           NEO 66228         NeoLinux 3           NEO 642828         NeoLinux 3           MikeE         NeoLinux 2 |                                  | Snapin Manager                          |             |        |
| ·                                                              |                                                                                                    | 🖨 Snapin                         |                                         | Browse      |        |
|                                                                |                                                                                                    | Script                           |                                         | Browse      |        |
|                                                                |                                                                                                    | O Command Sh -s "asse            | embly plant 2"                          |             |        |
|                                                                |                                                                                                    | Optional Input File C:\Program   | m Files/Neoware/ezRM/install_profile.sh | Browse      |        |
| Specify the full<br>path of the<br>install_profile.sh<br>file. |                                                                                                    |                                  | E                                       | Çancel Of   |        |
|                                                                | Ready                                                                                                    |                                  | Update software session Session         | 1 complete. | NUM // |

You are now set to have your appliances automatically update their connections and/or properties.

## ezUpdate Advanced Topics

### **Snap-ins**

ezUpdate also can be used to install snap-ins. The snap-in can be set up as part of an automatic software update, or as part of an automatic profile update. It can also be installed separately by either method.

Snap-ins generally come with an *install.nl* script that is used to direct the thin client appliance's installation of the snap-in files. However, the script that governs the ezUpdate process does not contain a way to identify and use the snap-in *install.nl*. To add snap-ins using ezUpdate, you must customize one of the ezUpdate scripts (a server file with *.nl* extension). Adding the line

netconfig -p <sub\_dir>

directs ezUpdate to jump into the <sub\_dir> directory and continue installing files that are located there.

For example, suppose you have defined a profile named "web\_kiosk" and you want to install the "French Netscape" snap-in as part of this profile. After making sure the files are on the server, you must edit the profile's *install.nl* file to direct it to also install the "French Netscape." If this snap-in is stored in a sub-directory named "fr-ns" then you must add the following line to the profile's *install.nl*:

netconfig -p fr-ns

# Appendix D: ezUpdate for Windows XPe Appliances

This appendix explains how to set up ezUpdate for automatic updates to your Windows XPe-based Neoware appliance software.

## ezUpdate and Windows XPe

ezRemote Manager Rel. 2.4.2 (and later) and Neoware's implementation of Microsoft Windows XP Embedded (XPe) Rel. 1.2 (and later) contain enhancements that allow for the automatic server update of appliance software images and appliance software snap-ins. These enhancements collectively are called "ezUpdate."

Once enabled, ezUpdate can work with your XPe-based thin client appliances to automatically download software from a server (the "ezUpdate server") when they are initially installed and powered on for the first time. In addition, each time the appliance boots, it checks with the server to see if there is a newer version of software that should be downloaded.

# Suggested implementations

- Easy configuration of brand-new Windows XPe thin client appliances (plug-and-work installation) -- by configuring DHCP to provide ezUpdate information to new XPe thin clients, installation can be as simple as plugging in all of the connections.
- Set and use multiple profiles for XPe thin client appliances used in different roles
- Easy roll-out of snap-ins to in-place XPe thin client appliances

|              | • Easy roll-out of software updates to in-place XPe thin client appliances                                                                                                    |
|--------------|----------------------------------------------------------------------------------------------------|
|              | • Combine with Enhanced Write Filter for ultimate lock-down security of the desktop operating system                                                                                             |
| Requirements | Following is a list of requirements to enable ezUpdate for Windows XPe:                                                                                                    |
|              | • An FTP server                                                                                                    |
|              | • The Windows XPe ezUpdate FTP Server Package (download from the Neoware Web site:                                                                                                    |
|              | http://www.neoware.com/downloads/)                                                                                                    |
|              | • For image updates: Either download and install a Neoware XPe software update package, or use ezRemote Manager to create one or more master software images that will be used to update devices |
|              | • For snap-ins: Either download and install a Neoware XPe soft-<br>ware snap-in package, or create one or more software snap-ins<br>that will be used to update devices                          |
| Options      | • A DHCP server can provide XPe thin client appliances with the information about where to look for an ezUpdate server                                                                           |
|              | • Profiles for different XPe thin client appliance configurations can be created and managed on the FTP server                                                                                   |
| DHCP tag 137 | DHCP tag 137 can be set on your DHCP server to specify the FTP location (URL) of the ezUpdate files. The URL address will depend on the type and setup of the ezUpdate server you are using.     |
|              | For password protected FTP, the URL should be in the following format:<br>ftp://username:password@hostname_or_ip_address                                                                         |
|              | For anonymous FTP, the URL should be in the following format:<br>ftp://hostname_or_ip_address                                                                                                    |

**Note:** Do not include any trailing slash ("/") or path information after the hostname or IP address in the URL. ezUpdate will add path information to the URL text when attempting to contact the server.

## FTP server setup

| XPe ezUpdate<br>server package | The XPe ezUpdate server package contains scripts and a specific directory structure required for automatically updating XPe appliances. The package is a self-extracting Windows executable file that requires a license key for installation.                                      |  |
|--------------------------------|----------------------------------------------------------------------------------------------------|--|
|                                | Although this structure may be unpacked using any Windows oper-<br>ating system, the target for the packaged directory tree is the <i>root</i><br>directory of the FTP server to which the DHCP tag 137 points (or to<br>which the XPe thin client appliance is manually directed). |  |
|                                | <b>Note:</b> The package <i>must be</i> installed at the root of the FTP server's file system in order to function properly. For example, on a default                                                                                                    |  |

Windows server installation, the package would be installed to C:\Inetpub\ftproot\.

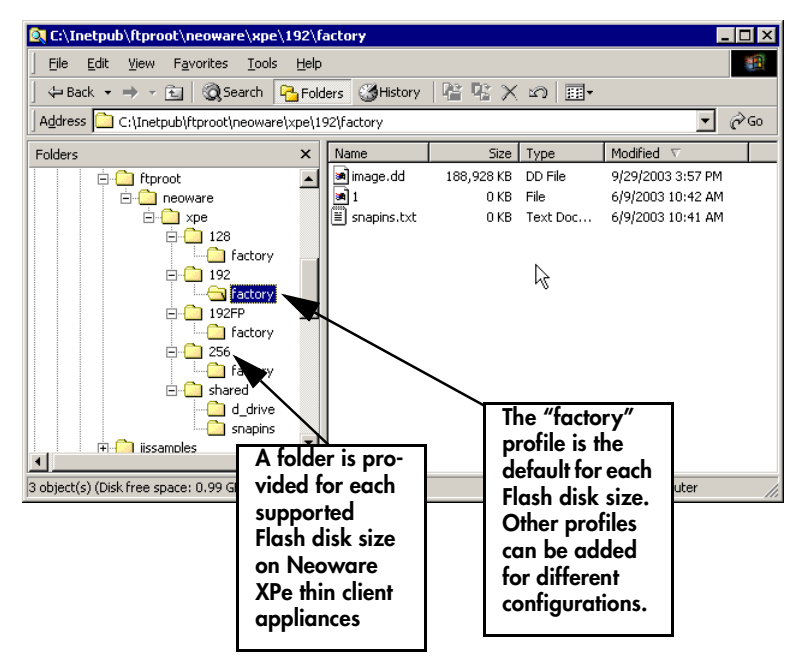

The package contains the following directories and files:

| Folder / File | Description                                                                                                    |
|---------------|----------------------------------------------------------------------------------------------------|
| \neoware      | <b>Folder:</b> Top level of Neoware ezUp-<br>date file structure: This folder should<br>be located in the FTP server's root<br>directory.                                                                     |
| \xpe          | <b>Folder:</b> Contains ezUpdate folders<br>associated with Windows XPe thin<br>client appliances. Other Neoware-<br>supported operating system ezUp-<br>date file systems can be installed at<br>this level. |

| Folder / File | Description                                                                                                    |                                                                                                    |
|---------------|----------------------------------------------------------------------------------------------------|----------------------------------------------------------------------------------------------------|
| \[size]       | <b>Folder:</b> Fo<br>this level, e<br>size in meg<br>associated<br>aged XPe t<br>which it is<br>replaced by                                                                                                    | ur folders are located at<br>each one named for the<br>gabytes of the Flash disk<br>with the ezUpdate-man-<br>hin client appliance for<br>intended. "[size]" is<br>7: |
|               | 128                                                                                                    | For 128 MB Flash disk devices                                                                                                    |
|               | 192                                                                                                    | For 192 MB Flash disk devices                                                                                                    |
|               | 192FP                                                                                                    | For 192 MB Eon Pres-<br>tige XPe flat-panel inte-<br>grated devices                                                                                                   |
|               | 256                                                                                                    | For 256 MB Flash disk devices                                                                                                    |
| \factory      | <b>Profile Folder:</b> This folder is the <i>factory-default profile</i> container. By default, XPe thin client appliances will access the configuration files located in this folder. Additional profile folders can be added at the same level for use by appliances that are specifically configured to use a different profile. |                                                                                                    |
| \1            | <b>File:</b> The <i>v</i> of the file is zero KB (etc.)                                                                                                    | <i>ersion file</i> : Only the name<br>s important. It can be a<br>mpty) file.                                                                                         |
|               | Tip: Do no<br>version file<br>software ut<br>image upda                                                                                                    | t use "0" (zero) as the<br>name, since the client<br>ilizes "0" to force an<br>ate.                                                                                   |

| Folder / File  |              | Description                                                                                                    |
|----------------|--------------|----------------------------------------------------------------------------------------------------|
|                | \snapins.txt | <b>File:</b> This file contains the name for<br>each snap-in you wish to maintain as<br>part of the profile. If no snap-ins are<br>to be part of the profile, this file<br>should be empty.                                                                                                    |
|                |              | Each snap-in name must occupy a<br>single line in the <i>snapins.txt</i> file. An<br>entry: "Citrix ICA Client<br>v6.31.1051" (without the quotes) in<br><i>snapins.txt</i> requires that the snap-in<br>folder \ <i>neoware</i> \ <i>xpe</i> \ <i>shared</i> \ <i>snap</i> -<br><i>ins</i> \ <i>Citrix ICA Client</i> v6.31.1051<br>exist on your FTP server. |
|                | \image.dd    | File: This is the image file that will<br>be used for the profile when a full<br>image update is requested. The<br>image file can be a standard update<br>file downloaded from Neoware's<br>Web site, or a customer-created con-<br>figuration created with ezRemote<br>Manager.                                                                               |
|                |              | <i>Note:</i> The ezUpdate Update Version<br>in the <i>image.dd</i> MUST MATCH the<br>version file name or else the XPe<br>appliances will reboot and perform<br>the ezUpdate image update continu-<br>ously.                                                                                                    |
| \shared        |              | <b>Folder:</b> This folder contains shared resources used by all XPe ezUp-dates.                                                                                                    |
| \ <b>d_d</b> ; | rive         | <b>Folder:</b> This folder contains the scripts used when performing full image updates.                                                                                                    |
| \snap          | pins         | <b>Folder:</b> This folder is provided for snap-ins, each in its own directory.                                                                                                    |
# How XPe ezUpdate functions

# Boot time check for updated software

When an ezUpdate-enabled XPe thin client appliance boots up (whether a soft reboot or a power cycle), an *ezUpdate* service runs in the appliance. ezUpdate is enabled as the default.

- The ezUpdate service runs even if no user is logged in.
- If DHCP has provided the XPe appliance with an ezUpdate FTP server name in tag 137 (see "DHCP tag 137" on page 104), then the ezUpdate service uses that server name.
- If the XPe appliance has been configured to ignore tag 137 and has been configured with a server name using the ezUpdate Control Panel applet, then the ezUpdate uses that server name.
- If no server name is provided, the ezUpdate service exits.
- For more information about the ezUpdate Control Panel applet, see "ezUpdate Control Panel" on page 33 of the User Manual for Thin Client Appliances with Microsoft Windows XP Embedded Operating System, Rel. 1.2.
- The ezUpdate service uses the following to create a query to the ezUpdate server:
  - The ezUpdate server name (or IP address)
  - The Flash disk size (in megabytes)
  - The profile name (by default, "factory")
  - For example, for a 256 MB Flash disk device accessing the ezUpdate server named "EZSERVER" with default ezUpdate settings in the thin client appliance, the service attempts to access ftp://EZSERVER/neoware/xpe/256/factory/image.dd
- If an *image.dd* file is found, then the ezUpdate service attempts to access a version file matching its Update Version setting. For the Update Version setting of "1" (the default), the service attempts to access **ftp://EZSERVER/neoware/xpe/256/factory/1**. If the matching version file name is not found, then ezUpdate initiates a software update using the *image.dd* file located in the folder.

|                                                   | • If an <i>image.dd</i> file is not found, or if the matching version file<br>name is found, then the ezUpdate service accesses the <i>snapins.txt</i><br>file located in the directory. For example, continuing the example<br>above, the service downloads ftp://EZSERVER/neoware/xpe/256/<br>factory/snapins.txt |
|---------------------------------------------------|----------------------------------------------------------------------------------------------------|
|                                                   | • The ezUpdate service next compares the snap-in names contained<br>in <i>snapins.txt</i> with names located in the XPe appliance's registry<br>Uninstall information. If no new or updated snap-ins are found to<br>be installed, the ezUpdate service exits.                                                      |
|                                                   | • If snap-ins are named in the <i>snapins.txt</i> file that are not found in the registry, then the ezUpdate service installs the snap-in(s).                                                                                                    |
|                                                   | • When the ezUpdate service determines that the image and snap-<br>ins are up-to-date, the service turns itself off to conserve<br>resources.                                                                                                    |
| Starting ezUpdate<br>after the initial<br>boot-up | The ezUpdate service can be restarted manually in the XPe thin cli-<br>ent appliance (in the ezUpdate control panel applet) or the unit can<br>be rebooted.                                                                                                    |

# Simple XPe ezUpdate example

The following example assumes that XPe thin client appliances will be managed by the ezUpdate server on a single subnet. All of the XPe appliances are 192 MB Eon Professional thin client appliances. In this example, DHCP will not be used. The FTP server has an IP address of 10.10.80.10 and has a Windows share named c\_drive.

# Step 1. Install the XPe ezUpdate package

- Download the XPe ezUpdate FTP Server Package to a Windows PC or server.
- In Windows Explorer, double-click on the server package.
- Using the license key provided by e-mail after the download, install the update package to the FTP server. In this case, install the package to: **\\10.10.80.10\c\_drive\Inetpub\ftproot**

• After the package is installed, there will be a new folder named **\\10.10.80.10\c\_drive\Inetpub\ftproot\neoware** 

Step 2. Set up a "standard" XPe configuration • Configure one of the XPe thin client appliances exactly as you wish all others to be configured.

| Neoware ezUpdate |                    |                                                                                                    |   |  |
|------------------|--------------------|----------------------------------------------------------------------------------------------------|---|--|
|                  | <b></b>            | Neoware Systems, Inc. (C) 2003                                                                                                    | _ |  |
|                  | Download Path:     | ftp://10.10.80.10/neoware/xpe/192/factory/                                                                                                    |   |  |
|                  | FTP Server:        | ftp://10.10.80.10 ex. ftp://ftp.neoware.com ("ftp://" required)                                                                                                    |   |  |
|                  | Appliance Profile: | factory ex. "factory", "service", "sales" (don't include quotes)                                                                                                    |   |  |
|                  | Update Version:    | A '0' value will force a software update at next reboot or if the 'Update' button<br>gets pressed. This value gets compared to a file on the FTP server - any<br>difference will cause an image update. |   |  |
|                  |                    | <ul> <li>Enable automatic configuration and software updates (ezUpdate)</li> </ul>                                                                                                    |   |  |
|                  |                    | Get Server Path URL from DHCP server (tag #): 137 (default is 137)                                                                                                    |   |  |
|                  | View Log           | Test Update Save Cancel                                                                                                    |   |  |

• Open the ezUpdate control panel applet (as Administrator) and: Deselect checkbox: Get Server Path URL from DCHP tag ...

Select checkbox: Enable automatic configuration and software updates

Enter in FTP Server: ftp://10.10.80.10

Change the Update Version to: 2

Click Save

Click Cancel to exit

• Log out of the XPe thin client appliance.

Step 3. Save the "standard" image to the ezUpdate server • Use ezRemote Manager to copy the "standard" XPe image from the appliance configured in Step 2, above (see "XPe/NTe software cloning" on page 35).

| • | Copy the cloned image to the FTP server and rename the image: |
|---|---------------------------------------------------------------|
|   | "image.dd" (\\10.10.80.10\c_drive\Inet-                       |
|   | pub\ftproot\neoware\xpe\192\factory\image.dd)                 |

# Step 4. Update the Update Version File name

Rename the version file name to: "2"
 Note: This is to match the Update Version set in Step 2, above. If the version file name does not match the Update Version setting that is contained in *image.dd*, then the XPe appliances will reboot and run ezUpdate image update continuously. The default Update Version setting in software update packages distributed by Neoware is "1."

**Step 5. Apply the** • Reboot the thin client appliances **initial update** 

# XPe ezUpdate Advanced Topics

#### Profiles for XPe ezUpdate

Profiles are a mechanism for maintaining separate configurations for otherwise identical Neoware XPe thin client appliances. You can add as many profiles as you like, but should always leave the **\factory** profile intact. Once configured to use a specific profile, at boot-up the XPe appliance looks to the profile folder for a new image file, and for new or updated snap-ins.

To create a new profile, add a folder at the same level as the appropriate *\factory* folder and name the new folder the name of the profile. For example: A profile for call-center XPe thin client appliances (256 MB Flash disk models) might be "callcenter." The full pathname to the folder would thus be: *ftp://servername/neoware/xpe/*256/callcenter

The  $\callcenter$  folder should contain these files: *1* (or other update version file name), *snapins.txt*, and optionally *image.dd*. The version file should be named the same as the Update Version setting in the

|                              | image file, otherwise each XPe thin client with the "callcenter" pro-<br>file name will load new software on every reboot.                                                                                                    |
|------------------------------|----------------------------------------------------------------------------------------------------|
| Snap-ins for XPe<br>ezUpdate | The <i>snapins.txt</i> file is a plain text file (empty by default) that is used to describe the list of snap-ins that are to be installed on each ezUp-date-managed XPe thin client appliance. If a snap-in is listed in <i>snapins.txt</i> but not installed in the ezUpdate-enabled appliance, at boot-up the ezUpdate service attempts to perform the snap-in installation from \neoware\xpe\shared\snapins, in a folder with the name of the not-installed snap-in. |
|                              | <i>snapins.txt:</i> Snap-in names should appear one per line, exactly the same as the folder name in the \ <i>neoware\xpe\shared\snapins</i> directory. Commas are illegal characters in the ezUpdate snap-in names.                                                                                                    |
|                              | Function of snap-ins for XPe ezUpdate                                                                                                    |
|                              | • When checking to see if any snap-ins need to be installed/<br>updated, the ezUpdate server's snapins.txt file is compared to the<br>XPe thin client appliance's registry containing Uninstall informa-<br>tion: the DisplayName key.                                                                                                    |
|                              | • If snapins.txt contains new or updated items, ezUpdate will install the required snap-ins(s).                                                                                                    |
|                              | • If any of the snap-ins requires a reboot, the ezUpdate service will wait until all required snap-ins are installed before rebooting.                                                                                                    |
|                              | • If Enhanced Write Filter is enabled on the thin client appli-<br>ance(s), the changes will be committed prior to rebooting.                                                                                                    |
|                              | For example, if the <i>snapins.txt</i> file contains a single line of "RDP52," and "RDP52" is not found in the XPe appliance's Unin-<br>stall registry keys, then the ezUpdate service will attempt to access <b>ftp://servername/neoware/xpe/shared/snapins/RDP52</b> and execute the snap-in script file <i>install.2do</i> .                                                                                                    |
|                              |                                                                                                    |

# Index

#### Symbols

.csv file 26, 30 .rms file 24

#### Α

access mode indicators administrator mode 31 support mode 32 add broadcast IP address 15 administrator mode access indicators 31 Administrator mode, database access 27 Appliance Access Security dialog 15 asset database open or retrieve saved 30 asset list database comma-delimited text file opening 30 fields exported 26 saving the file 24 Auto Wake-on-LAN 76 Autoload Database 24

# В

Boot Version column in list view 16 broadcast address 14

#### С

Cisco router 79 cloning advantages of cloning properties 51 connections 43, 45 command field name in Snap-In Manager 62 Confirm Session Start dialog 69 connections cloning or copying 43, 45 creating 42 supported operating systems 39 copying connections 43, 45

# D

Database Access Password dialog 31 DHCP column in list view 16 DHCP tag 104 Disk column in list view 17

# Е

Enable Support Mode Access 29 Export Database 25 ezAnywhere shadowing CE client configuration 64 NeoLinux client configuration 65 overview 63 ezRemote Manager

# ezRemote Manager User Manual

#### Index

installation 11 license key 12 uninstall 12 ezSnap technology 59 ezUpdate creating properties files for distribution 52 NeoLinux 93 Configuring via DHCP 95 connections.rgy 99 properties.rgy 98 requirements 94 saving connection configuration files 46, 57 Windows CE 83 config.txt 91 connections.rgy 90 FTP Server setup 84 properties.rgy 90 requirements 83 XPe options 104 requirements 104

## F

Flash column in list view 17

#### G

group appliances in list view 22

#### L

installing ezRemote Manager 11 IP Address column in list view 16

#### L

license key 12 list view adding a range of IP addresses 20 adding from a list 21 adding one appliance 20 boot version 16 DHCP 16 disk 17 flash 17 grouping appliances 22 IP address 16 MAC address 16 mainboard 16 OS version 16 PLCC 17 renaming appliances 23 sorting appliances in 17 station name 16 switch to task view 23 log file name 70 properties 70

#### Μ

MAC address column in list view 16 Mainboard column in list view 16 master appliance 52

#### Ν

NeoLinux ezUpdate 93 files connections.rgy 99 properties.rgy 98 requirements 94 Neoware technical support 9 NTe Software Cloning 35

## 0

OS Select, filtering discovery requests by operating system 15 OS Version column in list view 16

## Ρ

password appliance access 15, 20 PLCC column in list view 17 properties cloning 54 excluded from cloning 51 included during cloning 51 operating systems supported 49 setting remotely 53

# ezRemote Manager User Manual

shadowing remote appliances 54 thin client appliances supporting cloning of 50

# R

RC4 encryption/decryption 25 reboot station 71 rename appliances 23 retrieve asset database 30

# S

scripts field name in Snap-In Manager 62 session name 70 Sessions Confirm Session Start dialog 69 Set Session Parameters dialog 70 shadowing how is it used with Neoware software 63 starting an ezAnywhere shadowing session 65 Simple Network Management Protocol 14, 79 snap-in uses of 59 Snap-In Manager 60 snap-ins field entry in Snap-In Manager 61 SNMP 14, 79 broadcast address 14 Software Updates XPe/NTe Cloning 35 software updates getting 33 selecting update package 34 start time 71 start time, delayed sessions 73 Station Name column in list view 16 subnets, separate 79 support mode access indicators 32 Support mode, database access 28

#### т

task view 72 actions 73 cancel 73 close 74 start time 73 view log 73 adjusting 74 switch to list view 74 technical support 9 template 52

U

uninstall 12

## V

VNC 63

#### W

Wake on LAN 75 Web site, Neoware, URL 8 Windows CE ezUpdate 83 DHCP tag 137 84, 104 files config.txt 91 connections.rgy 90 properties.rgy 90 FTP Server setup 84 requirements 83 WOL 75

# Х

XPe Software Cloning 35 XPe ezUpdate options 104 requirements 104 Index